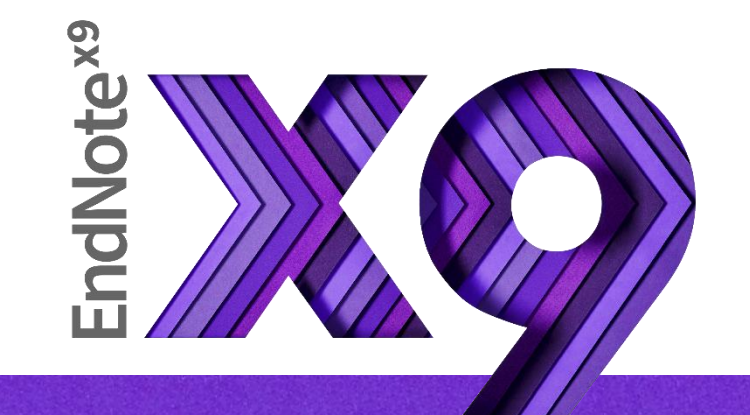

## Research Smarter.

SRIS 2020 Jamie Yan

### 引文與參考文獻與文獻目錄

|   | Introduction Citation-引文(註)                                                                                                    |                                                                                                    |
|---|----------------------------------------------------------------------------------------------------|----------------------------------------------------------------------------------------------------|
|   | According to traditional Chinese medicine, the pericardial meridian is associated with the pain or fullness in the chest, palpitations, depression, restlessness, manic or depressive                                                                                                    | Bibliography-文獻目錄                                                                                                    |
| J | disorders, nausea or vomiting, hiccups, gastric pain, and distension in the upper abdomen                                                                                                    | eference-參考文獻                                                                                                    |
|   | mediated by the vagus nerve, and since vagal stimulation <b>References</b>                                                                                                    |                                                                                                    |
|   | and Hall, 1996), it is speculated that to some extent the Bai, X. and R.B. Baron. Acupuncture: Vi                                                                                                    | isible Holism. Butterworth-Heinemann, Oxford, 2001.                                                                                                    |
|   | <ul> <li>associated with the autonomic nervous modulation of th<br/>Acupuncture or acupressure at the Neiguan (P6) poin<br/>in the pericardium meridian, has been shown to lessen n<br/>1987, 1988, 1989a and b; Ho <i>et al.</i>, 1989; De Aloysio a<br/><i>et al.</i>, 1994; Fan <i>et al.</i>, 1997; Harmon <i>et al.</i>, 2000). Bec</li> <li>Belluomini, J., R.C. Litt, K.A. Lee and M<br/>a randomized, blinded study. <i>Obsta</i><br/>Chiu, JH., WY. Lui, YL. Chen and<br/>motility of sphincter of Oddi in car</li> </ul> | I. Katz. Acupressure for nausea and vomiting of pregnancy:<br>et. Gynecol. 84: 245–248, 1994.<br>CY. Hong. Local somatothermal stimulation inhibits the<br>ats, rabbits and humans through nitrergic neural release of |
|   | related to autonomic nervous activity<br>speculated that the autonomic nervous a<br>P6 point was performed.                                                                                                    | trol in early pregnancy by Neiguan point                                                                                                    |
|   | Heart rate variability analysis is a 口加強/支持內容信度<br>autonomic nervous modulation of heart                                                                                                    | J. Fitzpatrick and A.G.A. Lynas. Effect of tive nausea and vomiting. <i>Br. J. Anaesth.</i>                                                                                                    |
|   | vagal modulation, and the restoration of<br>ロ 作為同主題資料參考                                                                                                    | 依據<br>and G.A. Lynch. Acupuncture prophylaxis                                                                                                    |

of cancer chemotherapy-induced sickness. J. R. Soc. Med. 82: 268-271, 1989b.

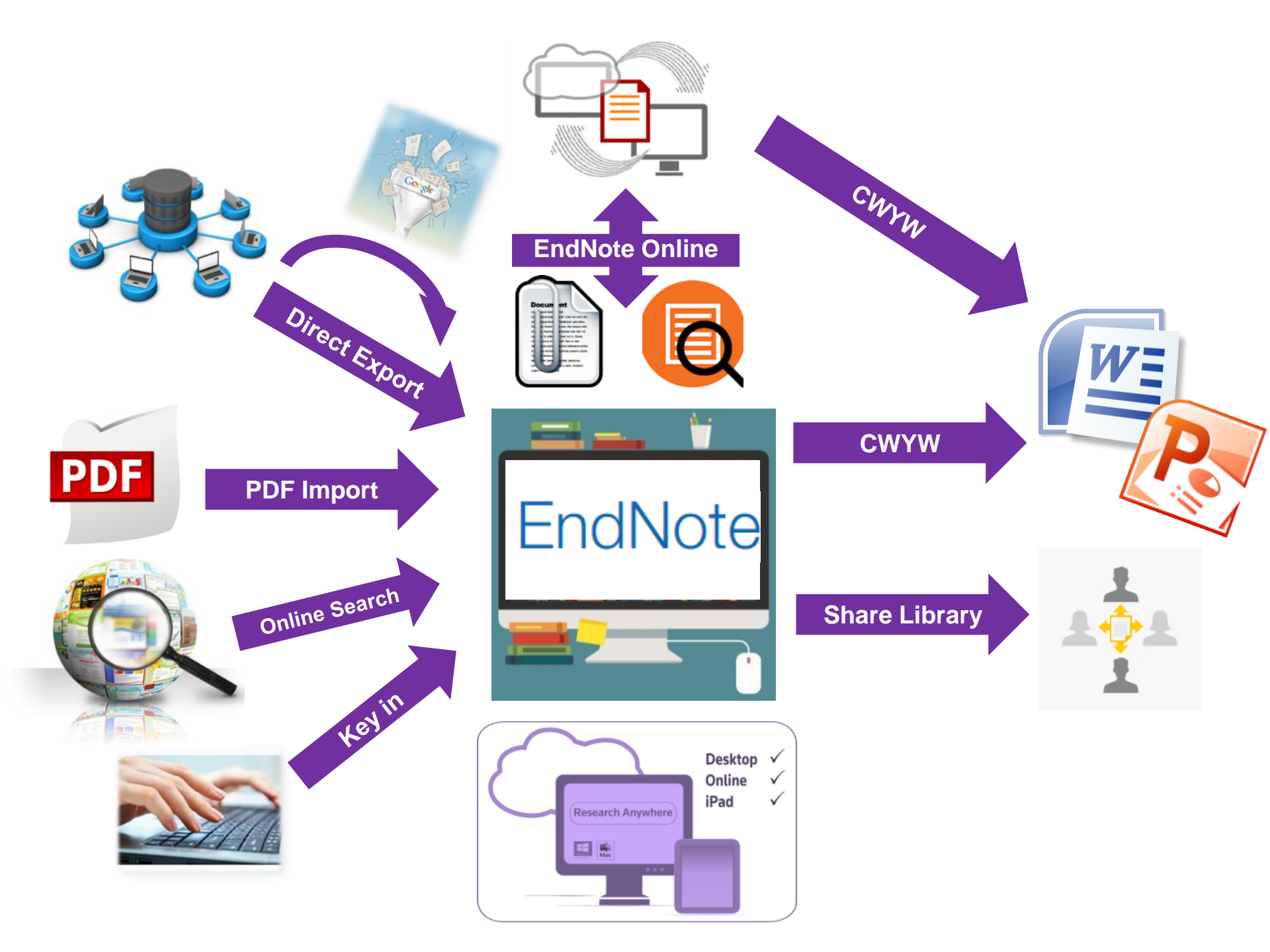

# Outline

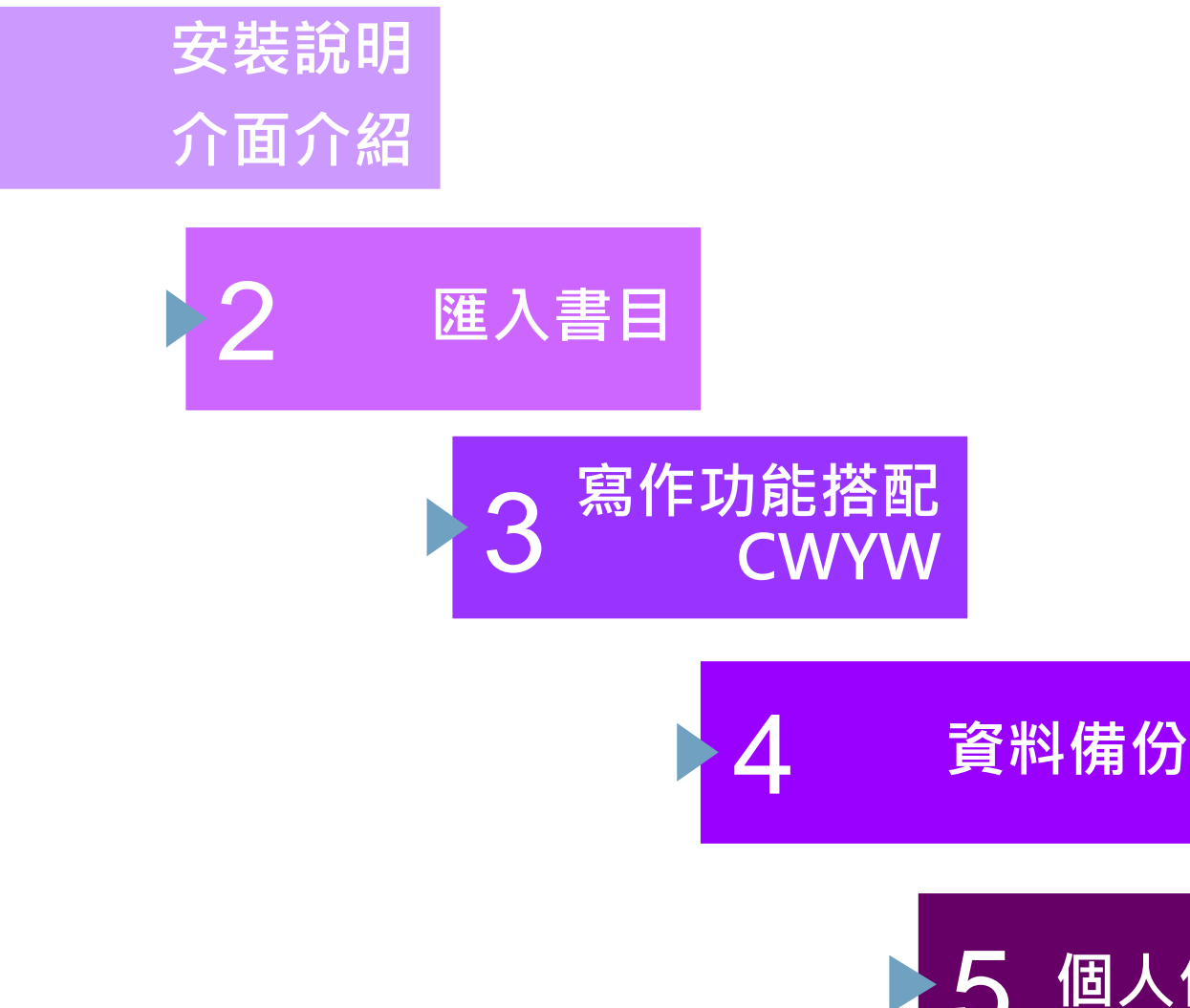

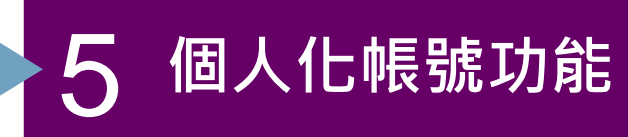

### 前置作業-下載與安裝EndNote

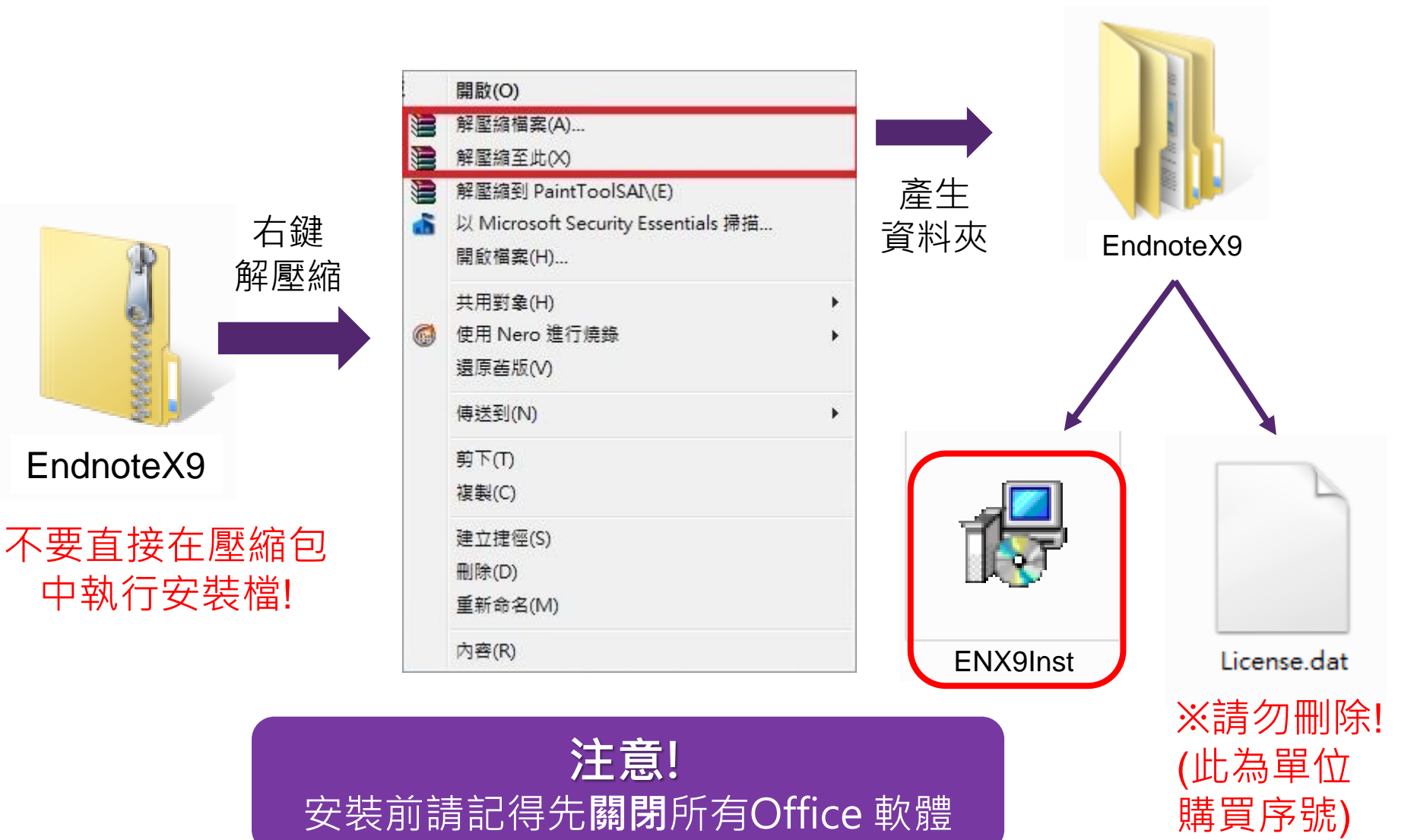

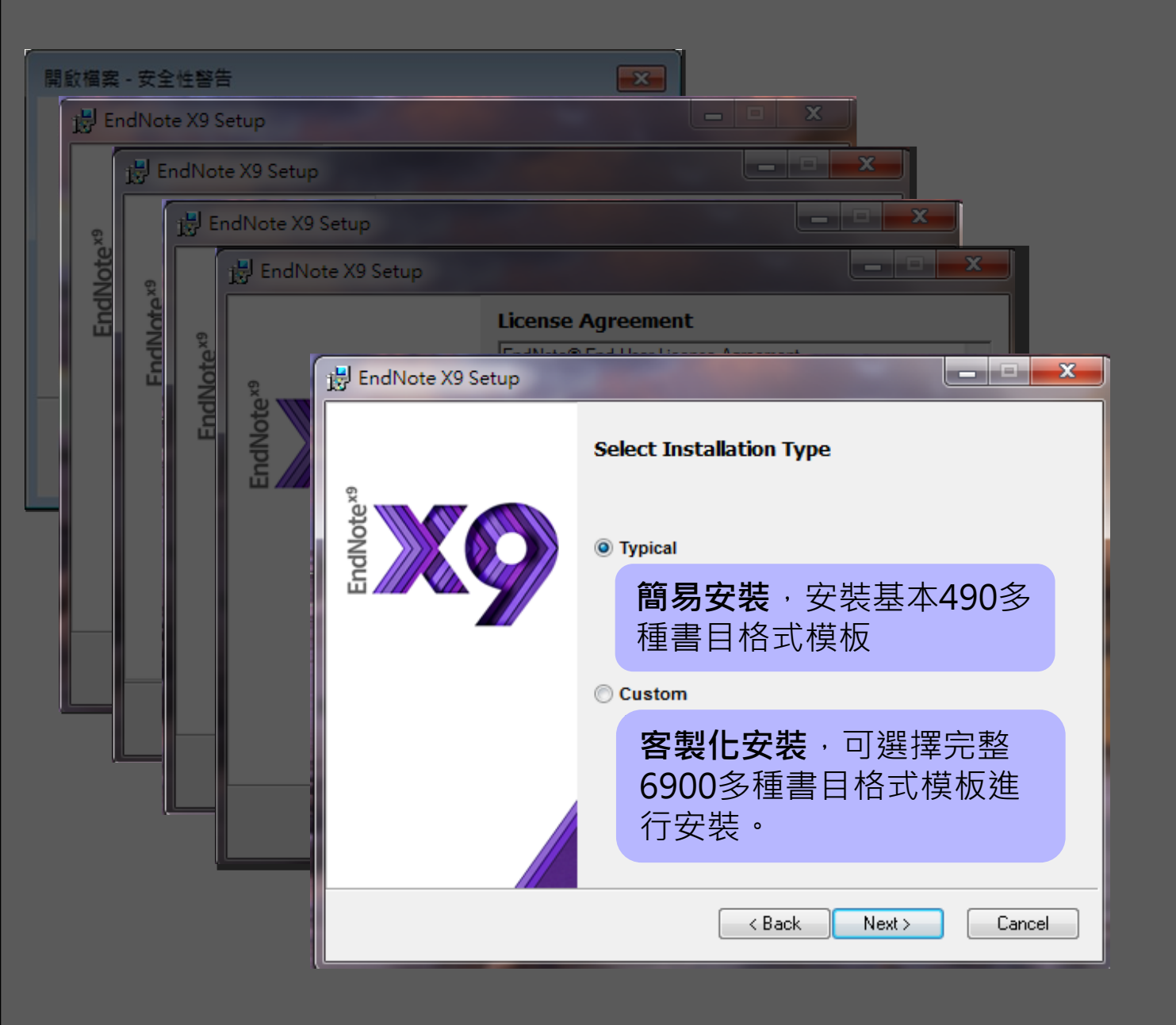

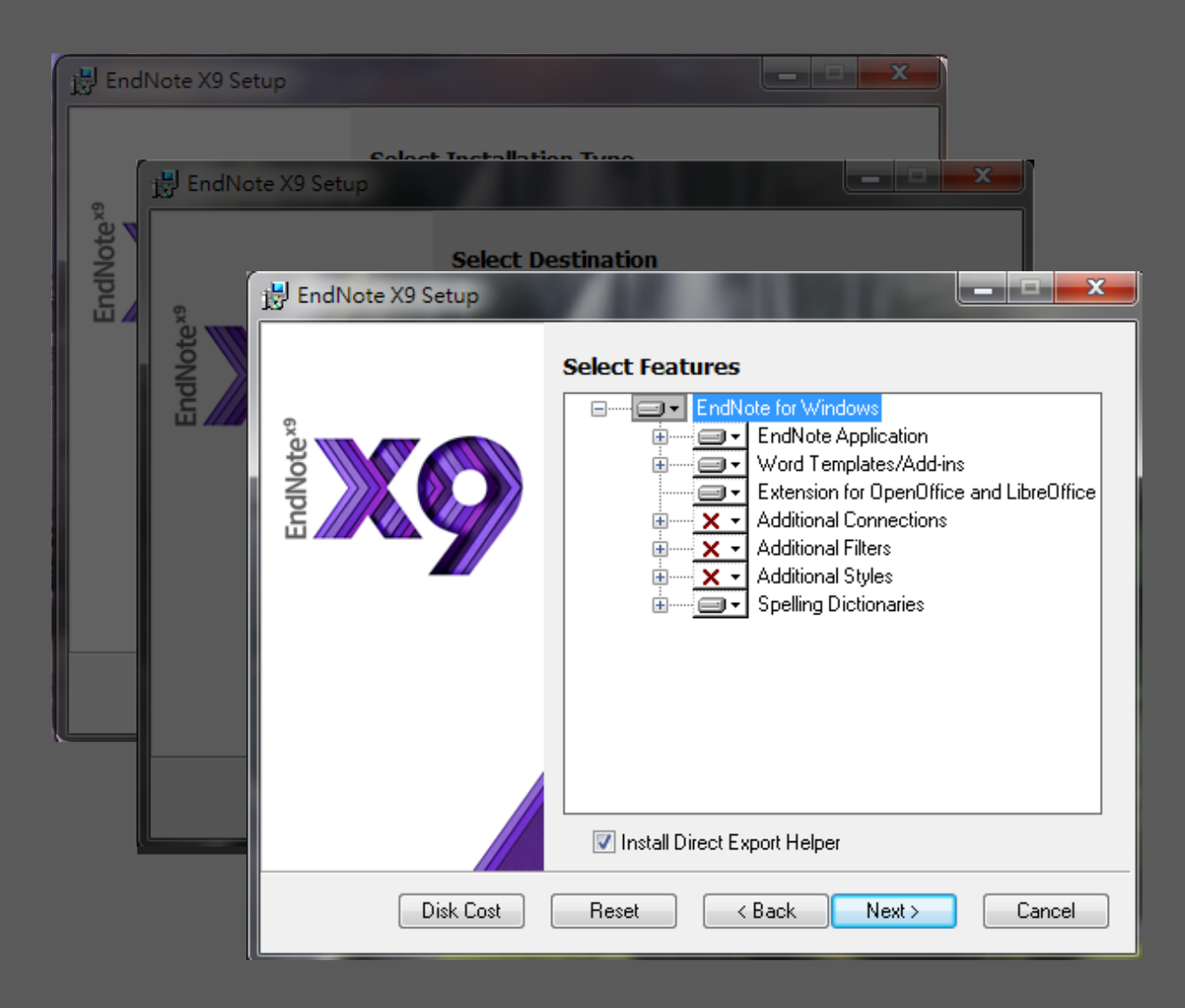

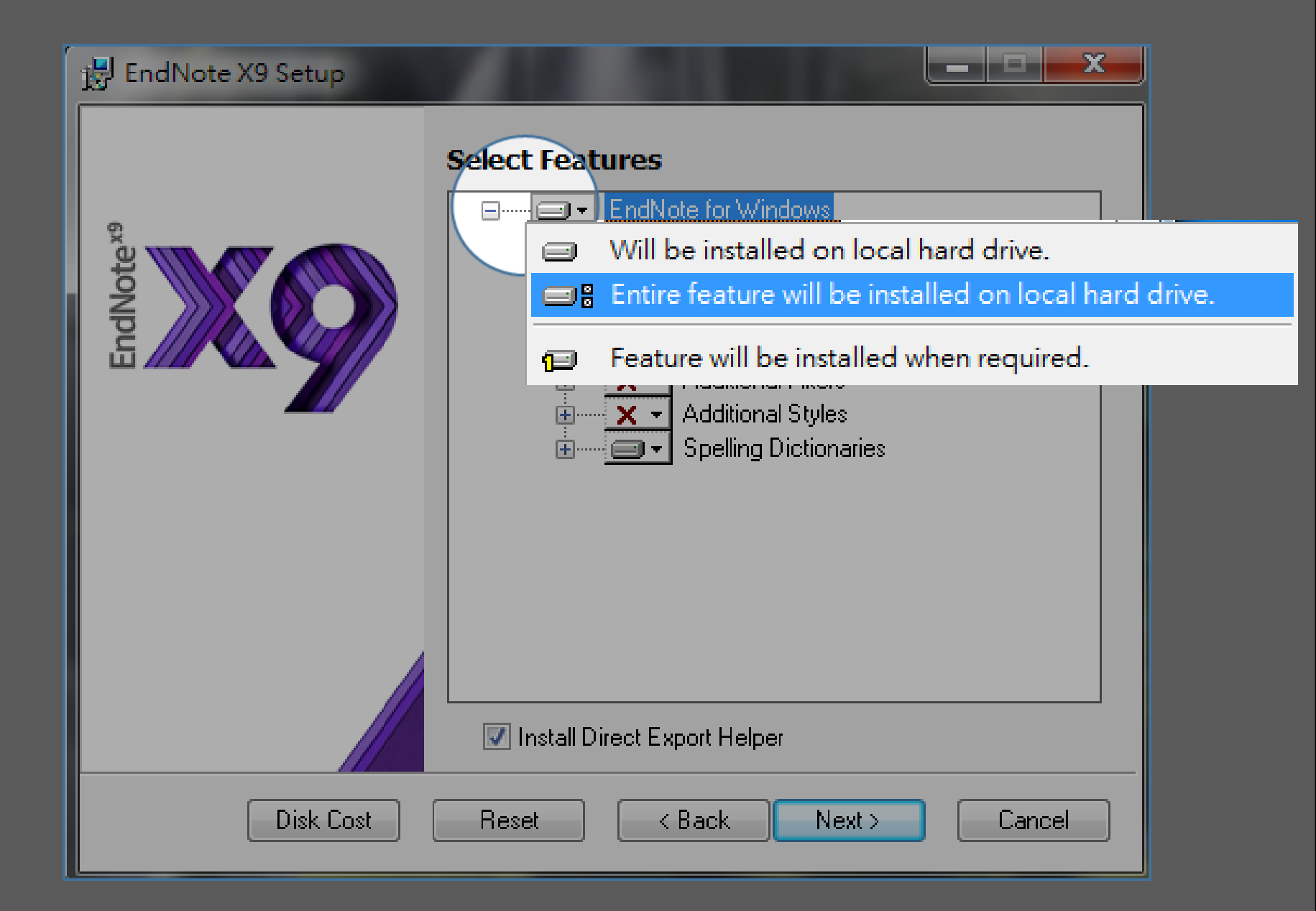

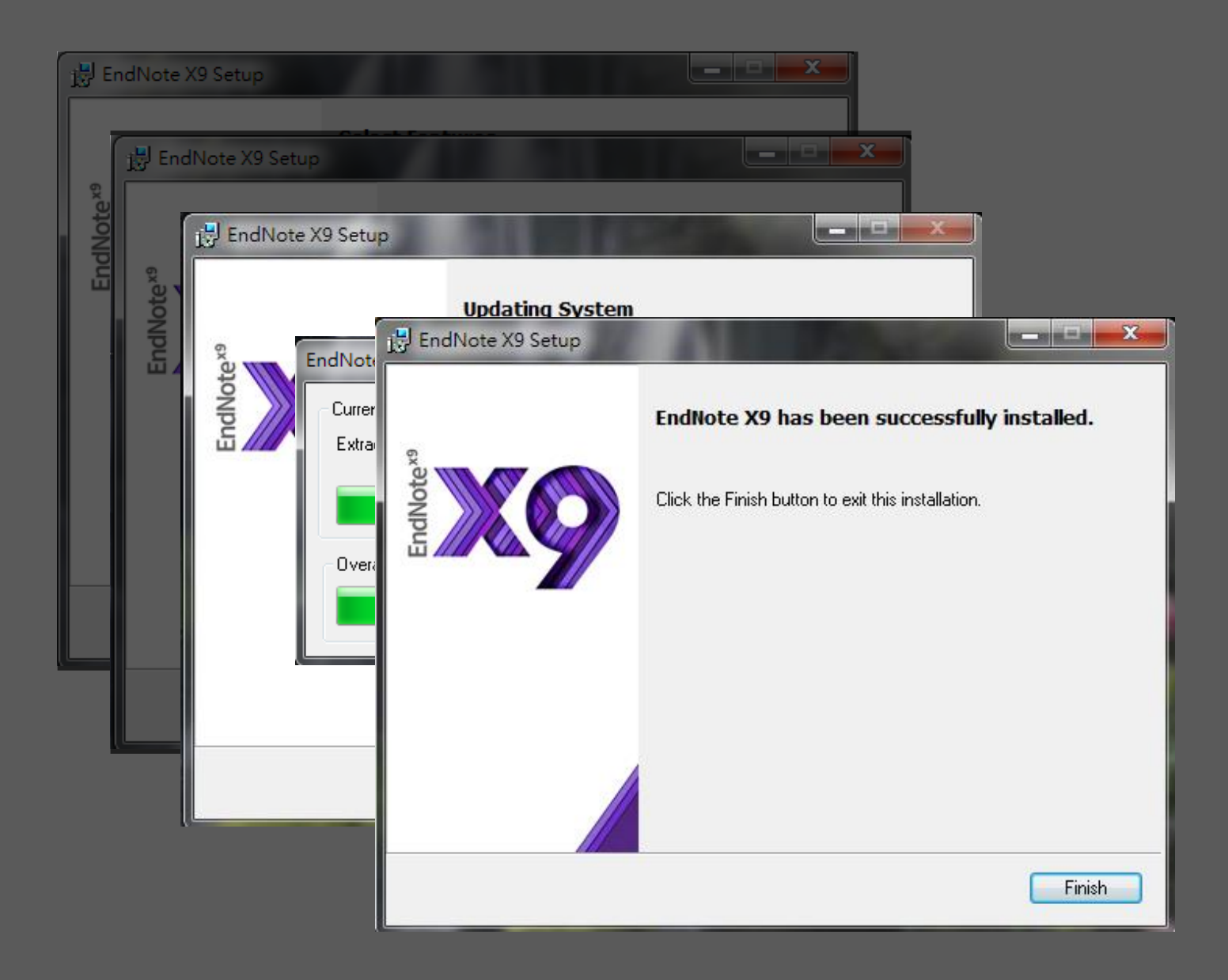

# 前置作業-建立個人EndNote Library

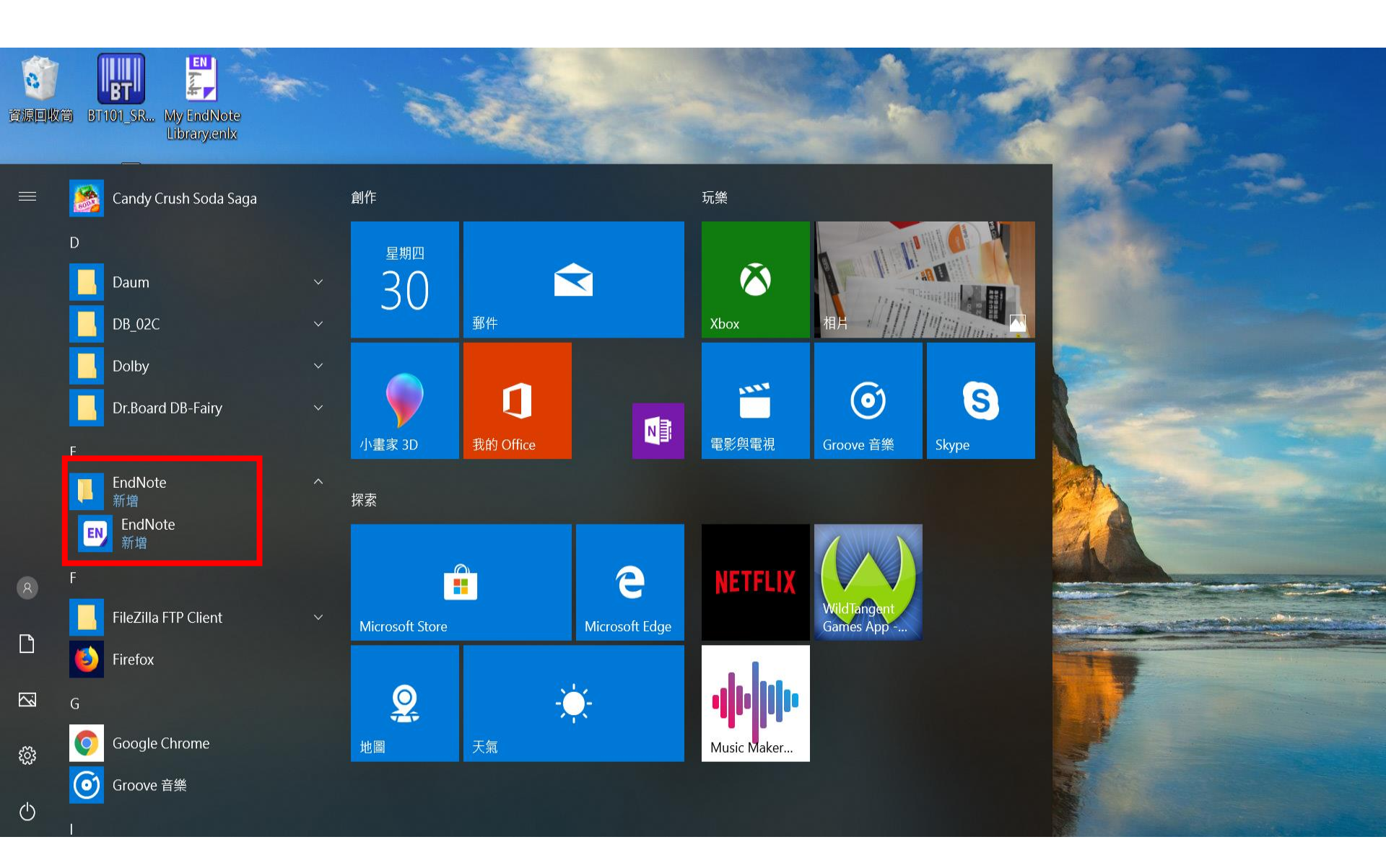

| IndNote                                                                                                    | ×  |
|----------------------------------------------------------------------------------------------------|----|
| End User License Agreement                                                                                                    |    |
| EndNote® End User License Agreement                                                                                                    | ^  |
| THE TERMS AND CONDITIONS OF THIS AGREEMENT SHALL NOT APPLY IF YOU HAVE<br>OBTAINED ACCESS TO THIS PRODUCT PURSUANT TO AN INSTITUTIONAL SITE LICENSE.<br>UNDER SUCH CIRCUMSTANCES, YOUR USE OF THIS PRODUCT SHALL BE GOVERNED SOLELY BY<br>THE TERMS AND CONDITIONS OF SUCH LICENSE. If you would like to understand more about all<br>of the rights that you or your employer have to use the Product, you should refer to the institutional<br>site license agreement between you or your employer and Clarivate or authorized resellers.                           |    |
| BACKGROUND. Camelot UK Bidco Limited ("Clarivate Analytics") has developed a proprietary software application known as EndNote® (the "Software"). By using the Software and/or its accompanying manuals (the "Documentation" and together with the Software, the "Product"), you (the "End User") agree with Clarivate Analytics to be bound by the terms and conditions set forth herein. Clarivate Analytics is willing to permit you to use the Product only upon the condition that you accept and comply with all of the terms of this agreement ("Agreement"). |    |
| THEREFORE, for good and valuable consideration, including the rights and license granted in this<br>Agreement, and intending to be legally bound, Clarivate Analytics and End User agree as follows:                                                                                                    | v  |
| I accept the license agreement I do not accept the license agreement                                                                                                    |    |
| Next Cance                                                                                                    | el |
|                                                                                                    |    |

Welcome to EndNote

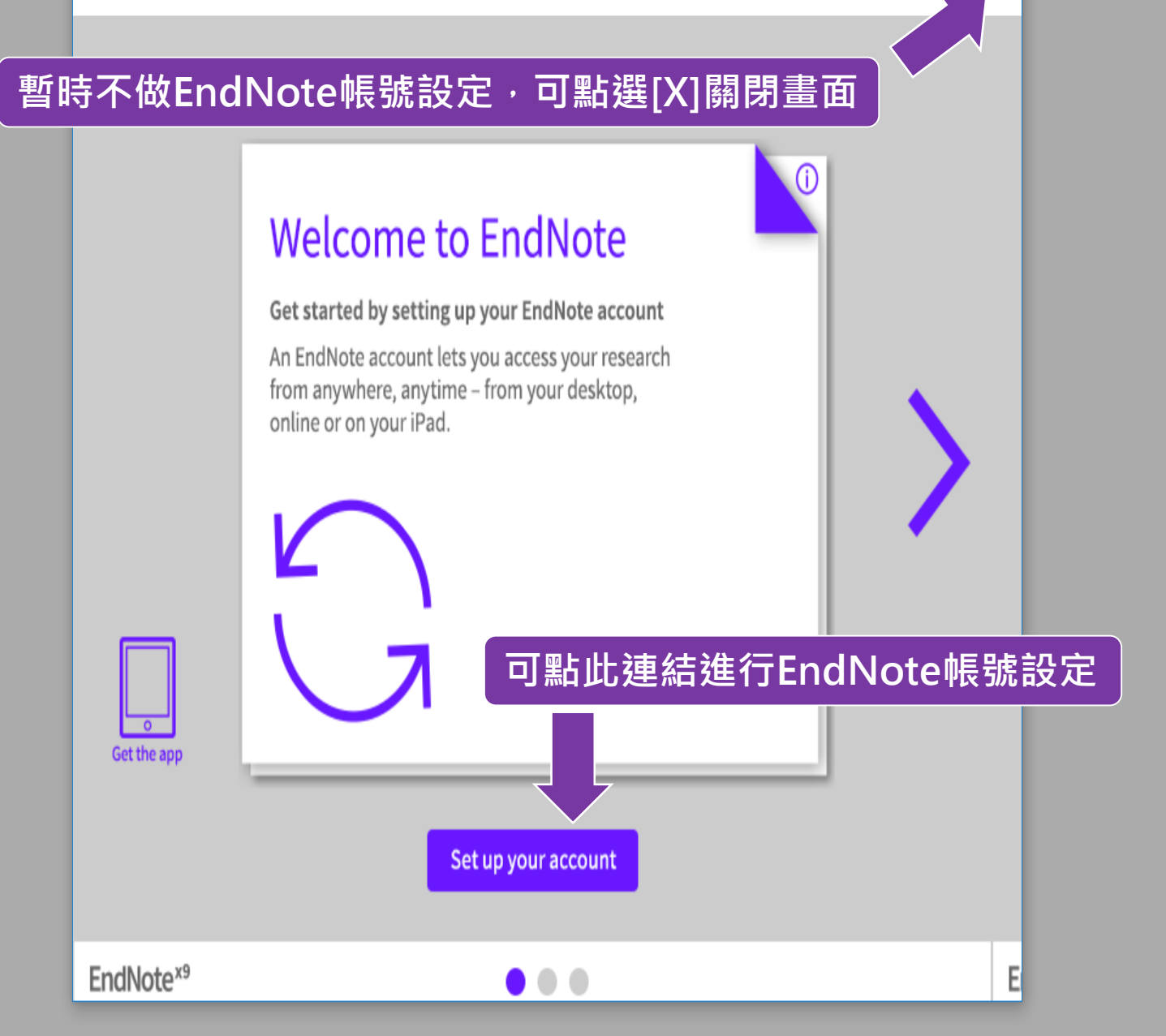

**X** 

\* III

Cancel

#### EndNote X9.3.3

You are currently running version 19.0.0.12062. Would you like to install this update (version 19.3.3.13966)?

**Important:** When you open an existing library in X9.3 and later, it will create a converted version for use with this new database engine. The original library will not be changed, so you can continue using it X9.2 or earlier. Alternatively, use Sync to move your data across systems and versions.

#### EndNote X9.3.3 Update

Ignore This

This update contains the following:

- Resolved a problem where renamed file attachments would not update during sync
- Sue importing PDFs using Kopernio on Firefox has been resolved
- Resolved issue with syncing Group Sets, Groups, and File Attachments in read-only shared libraries

Download and Install

Corrected issue where display preferences were not saving

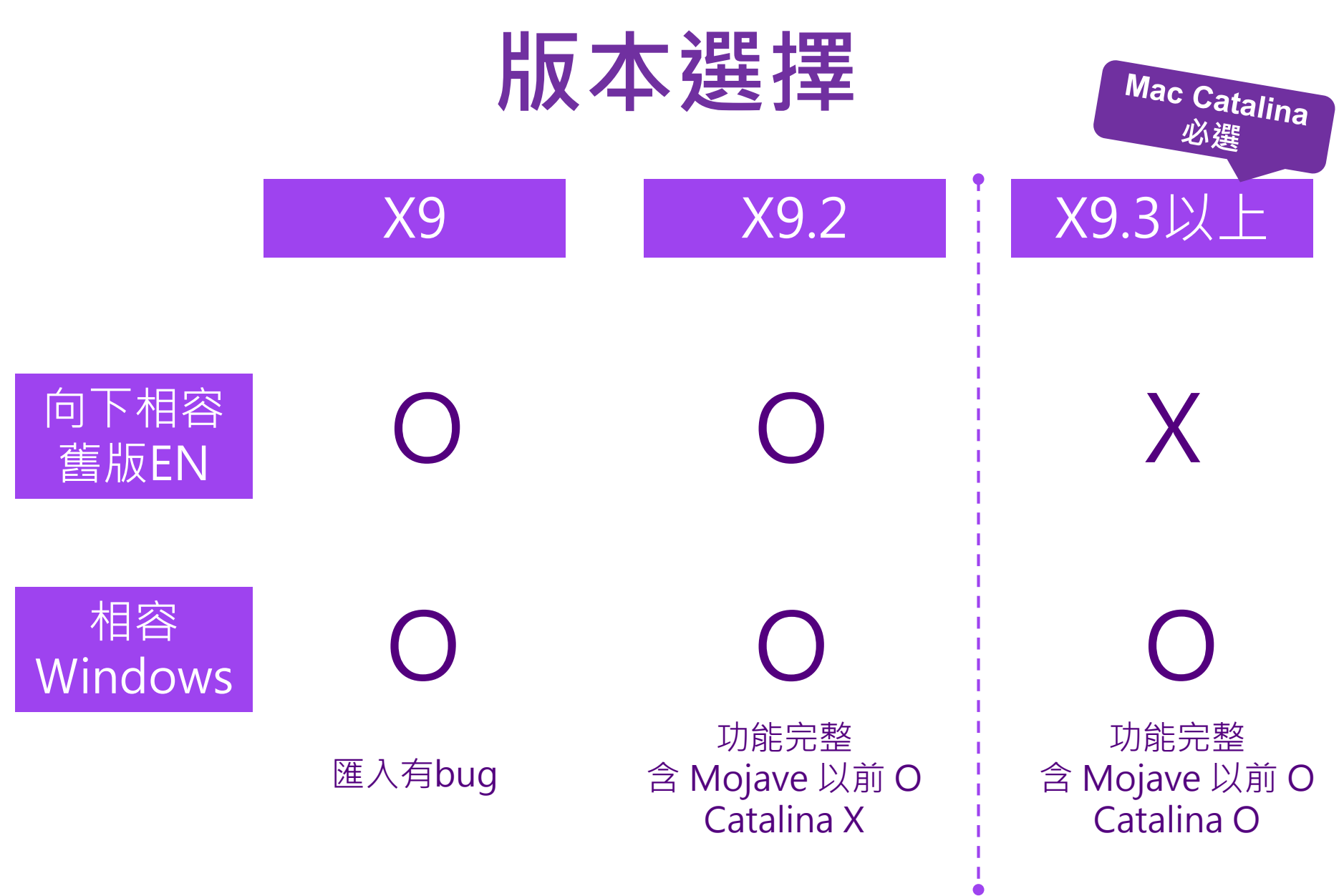

#### 暫時不做更新,可點選[X]關閉畫面

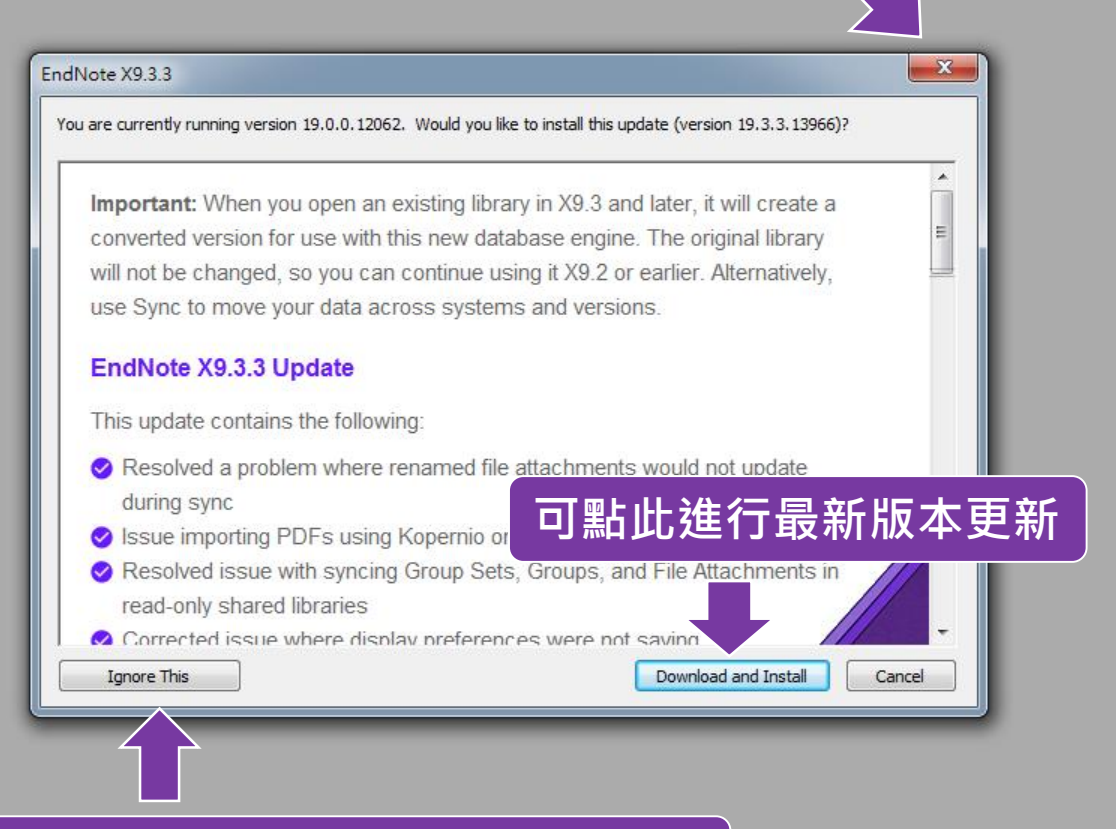

不做最新版本更新,可點選Ignore this忽略

#### 🔊 EndNote X9

File Edit References Groups Tools Window Help New... Open Library... Ctrl+O Open Shared Library... Ctrtl+Shift+O Open Recent > Close Save Ctrl+S Save As... Save a Copy... Revert Share... Export... Import > Print... Ctrl+P Print Preview Print Setup... Compressed Library (.enlx) ... Exit Ctrl+Q

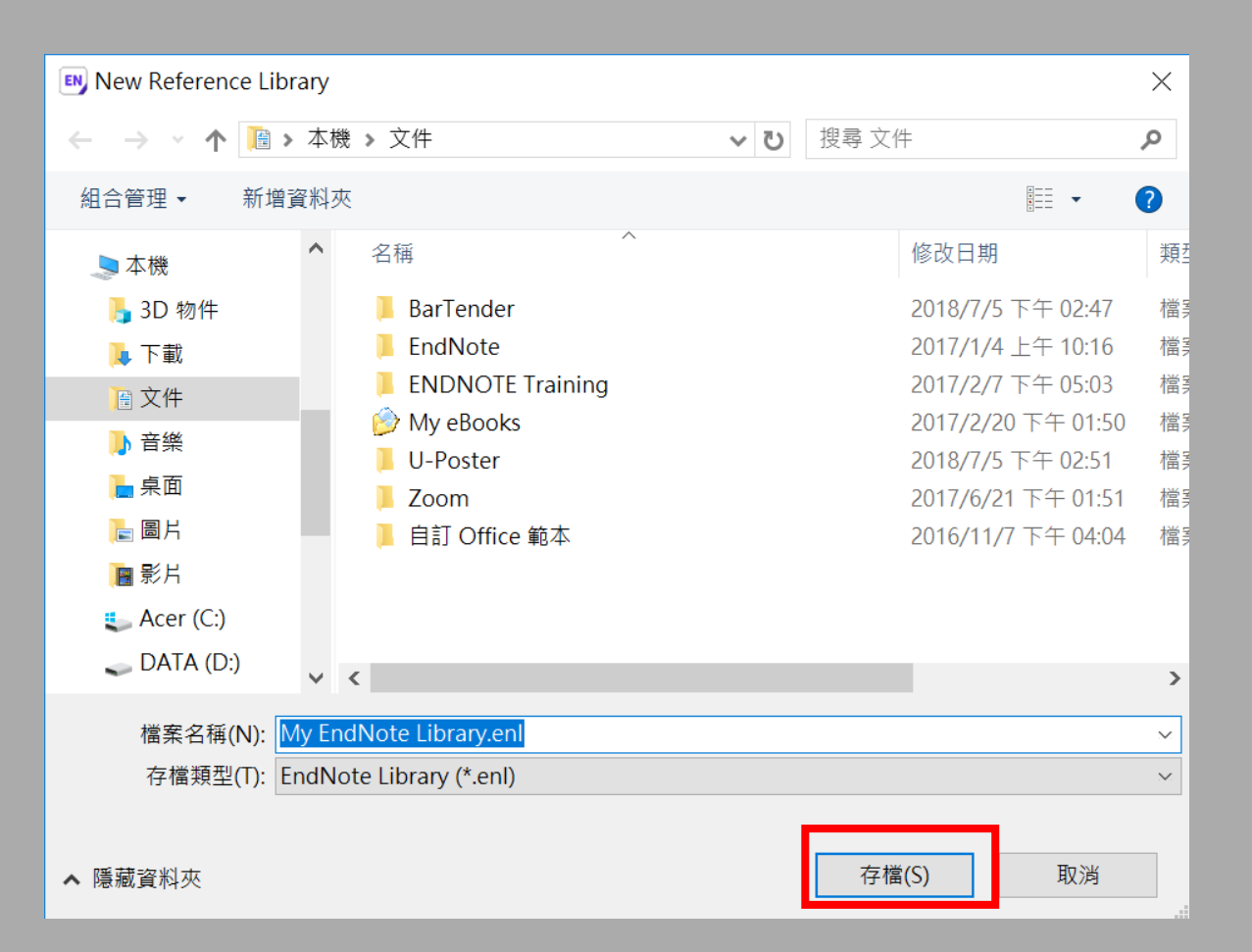

đ

Х

| 🔊 EndNote X9 - [Sample Librar | /.enl]              | - 🗆 X                         |
|-------------------------------|---------------------|-------------------------------|
| 🔊 File Edit References Group  | s Tools Window Help | _ & ×                         |
| Annotated                     | · 🖻 📮 🕄 🕹 🗘 🖉 🗁     |                               |
| My Library                    | Author Year Title   | Reference Preview 🔂 Att 🧷 📣 🔻 |
| All References (C             |                     | »»                            |
| Limported References (C       | ))                  |                               |
| Configure Sync                |                     | No References Selected        |
| Recently Added (0)            | ))                  |                               |
| Unfiled (C                    |                     |                               |
| Trash (C                      | )                   |                               |
| ■ My Groups                   |                     |                               |
| □ Find Full Text              |                     |                               |
|                               |                     |                               |
|                               |                     |                               |
|                               |                     |                               |
|                               |                     |                               |
|                               |                     |                               |
|                               |                     |                               |
|                               |                     |                               |
|                               |                     |                               |
|                               |                     |                               |
|                               |                     |                               |
|                               |                     |                               |
|                               | × >                 |                               |

## 資料庫匯入

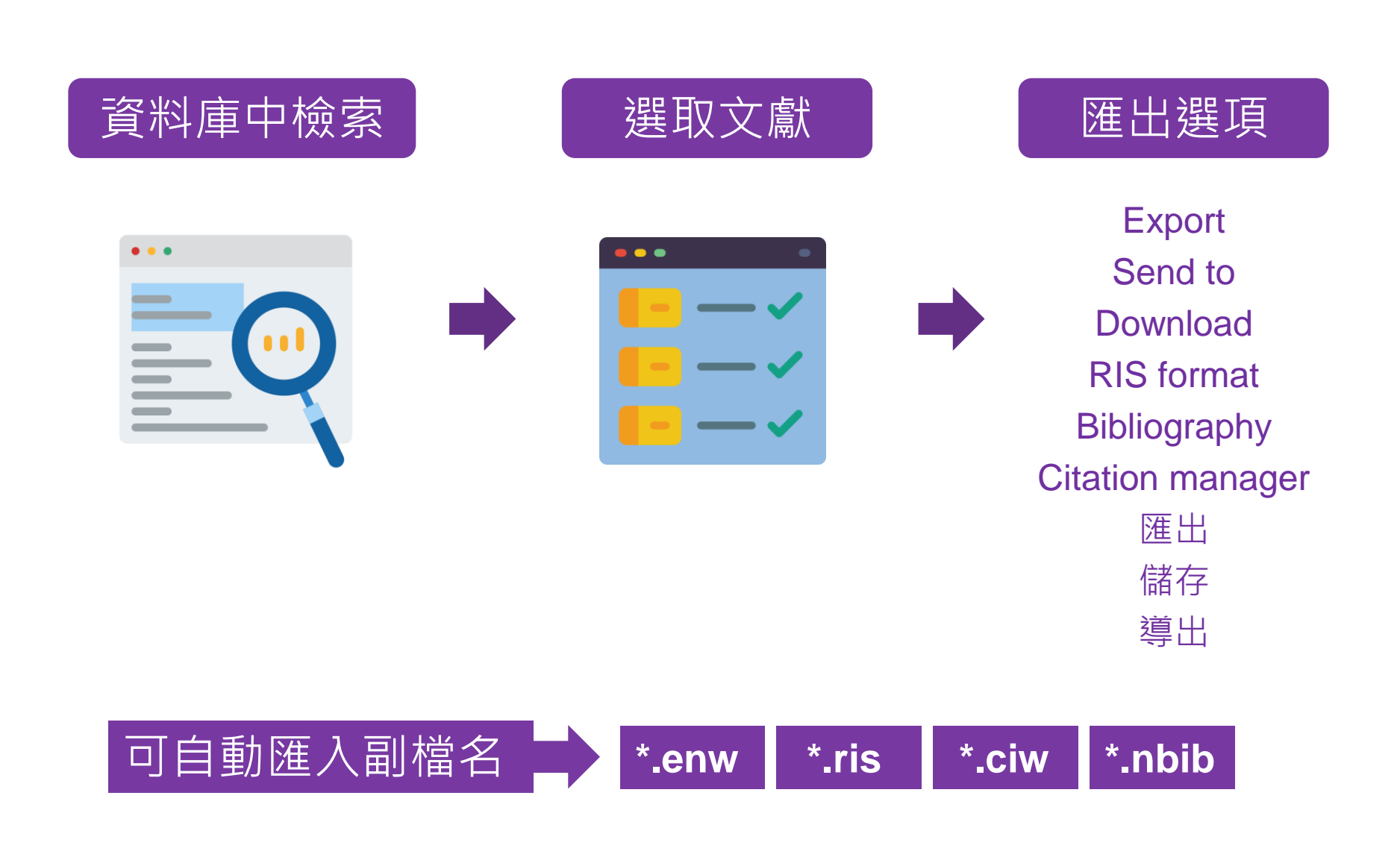

### Web of Science

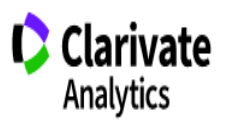

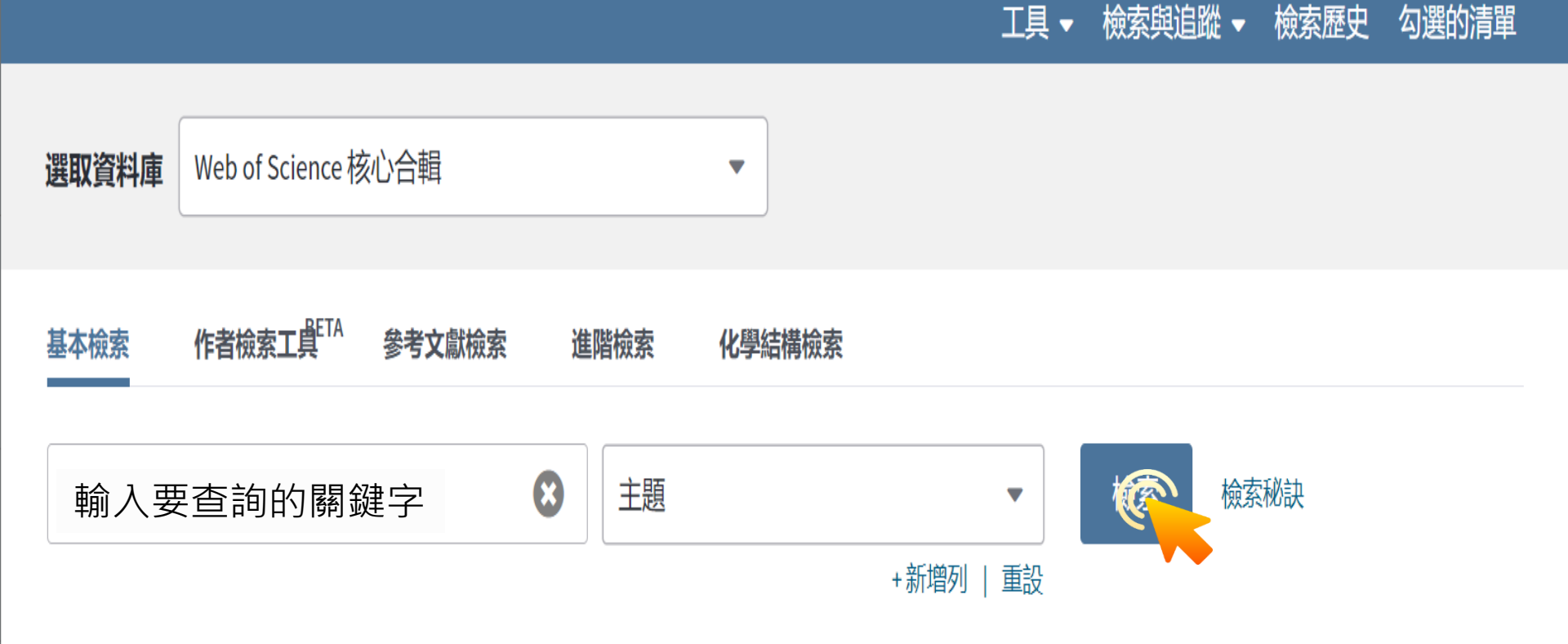

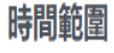

所有年份 (1900 - 2020)

▼

更多設定 🔻

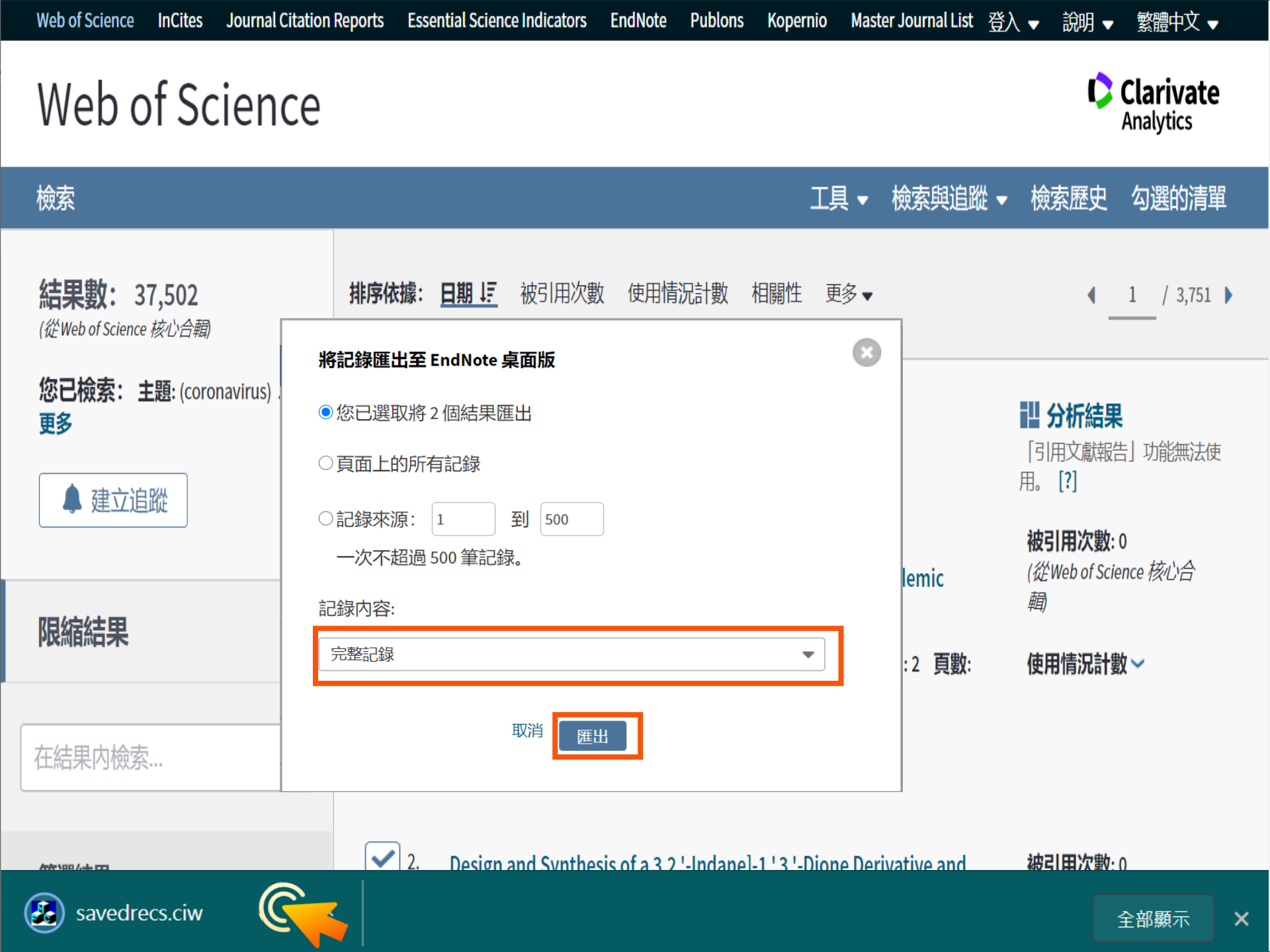

![](_page_20_Figure_0.jpeg)

# 示範資料庫: PubMed

![](_page_22_Picture_0.jpeg)

National Library of Medicine National Center for Biotechnology Information

![](_page_22_Picture_2.jpeg)

# Pub Med.gov

#### 輸入要查詢的關鍵字

![](_page_22_Picture_5.jpeg)

Advanced

PubMed<sup>®</sup> comprises more than 30 million citations for biomedical literature from MEDLINE, life science journals, and online books. Citations may include links to full-text content from PubMed Central and publisher web sites.

![](_page_23_Picture_0.jpeg)

Woo PC, Lau SK, Huang Y, Yuen KY.

2

Cite

Free full text

Exp Biol Med (Maywood). 2009 Oct;234(10):1117-27. doi: 10.3181/0903-MR-94. Epub 2009 Jun 22.

![](_page_24_Picture_0.jpeg)

#### Create a file for external citation management software

![](_page_24_Figure_2.jpeg)

![](_page_25_Figure_0.jpeg)

## 示範資料庫:中國期刊全文資料庫

| 選擇       | 图科領域 全選<br>) 一冊丁▲(數廢物冊力廢子                                                      | 清除                                      | 1.輸入檢索控                               | 謝條件: [+]                                                                 |                              |             |               |          |          |  |
|----------|--------------------------------------------------------------------------------|-----------------------------------------|---------------------------------------|--------------------------------------------------------------------------|------------------------------|-------------|---------------|----------|----------|--|
| + •      | 理工B(化學化工冶金環<br>Q<br>理工C(機電航空交通力                                                | 灵境礦業)<br>K利建筑能                          | 2.输入内容板<br>于 -                        | <mark>读家條件:</mark><br>主題 ▼ google earth 詞頻 ▼ <mark>23 </mark> 並且<br>在結果中 | 包含 ▼   輸入檢索詞<br> 檢索   檢索文獻 [ | □ 詞頻 ▼ 2    | 精確 ▼<br>✔ 中英文 | 擴展檢      | 索        |  |
| + •      | <ul> <li>源) ●</li> <li>農業科技 ●</li> <li>醫藥衛生科技 ●</li> <li>「哲學與人文科學 ●</li> </ul> |                                         | 文獻分組瀏!<br>➡巳訂購 ➡未<br>文獻排序瀏!<br>列表顯示 ↓ | 覽: 學科類別 期刊名稱 研究資助基金 研究層次 文獻<br>訂購 ➡未登錄 ➡不提供全文<br>覽: 發表時間 相關度 被引頻次 下載頻次   | 作者 作者單位 中文關                  | 鍵詞 不分組<br>; | 每頁記錄數         |          | 20 50    |  |
| <b> </b> | 政治軍事與法律 🔍                                                                      |                                         | 共有記錄1,530                             | D條 共77頁 12345678                                                         | 9後頁                          |             | 全選            | 清除       | 導出       |  |
| + •      | 教育與社會科學綜合(                                                                     | <b>€</b> ,                              | 序號                                    | 篇名                                                                       | 作者                           | 刊名          | 年/期           | 被引<br>頻次 | 下載<br>頻次 |  |
|          | 如一个一个小人们不是一个小小小小小小小小小小小小小小小小小小小小小小小小小小小小小小小小小小小小                               | 4                                       | <b>*</b> 🖉 1                          | Google Earth平臺在虛擬旅游上的應用                                                  | 問發澤; 鐘鵬; 葉睿; 劉<br>平; 夏武      | 科技資訊        | 2011/21       | 3        | 234      |  |
| 檢察       | <sup>家曆史:</sup><br>前檢索詞的相似詞:                                                   | *                                       | 2 🗋 🖄                                 | 應用GISOffice和Coord將平面直角坐標系數據轉換并輸出<br>為可導入Google Earth的Kml文件               | 丁沛                           | 技術          | 2015/03       | 1        | 12       |  |
| 섙        | ○ 簡單                                                                           | %0 Journal Ar<br>%A 楊新林 %/              | ticle<br>A 蒲浩 %A 高山                   | %A 龍喜安 %A 蔡亦昌                                                            | •                            |             |               |          | 52       |  |
| 12<br>担1 | ○ 詳細                                                                           | %T 基于Goog                               | le Earth的鐵路□                          | L程地質勘察系統                                                                 |                              |             |               |          | 506      |  |
| (信)      | ○ 引文                                                                           | %J 高速鐵路打<br>%D 2013                     | 支術                                    |                                                                          |                              |             |               |          | 244      |  |
| Ξ        | ○ 自定義                                                                          | %N 06<br>%K 鐵路·丁稈                       | 抽 <i>皙</i> :Google Fa                 | rth·鐵毀選娘·搖咸解選·一次開發                                                       |                              |             |               |          | 60       |  |
| Г        | RefWorks                  • EndNote               · Mage:                      |                                         |                                       |                                                                          |                              |             |               |          |          |  |
|          | © NoteExpress                                                                  |                                         |                                       |                                                                          |                              |             |               |          |          |  |
|          | ○ 査新                                                                           | %0 Journal Ar<br>%A 李潤生 %/<br>%T 基于GPSf | ticle<br>A 翟會楠<br>的Google Earthf      | 的定位精度分析                                                                  |                              |             |               |          |          |  |
|          | 63615404078216.                                                                | txt ^ <sup>j</sup>                      |                                       |                                                                          |                              |             |               |          |          |  |

![](_page_28_Figure_0.jpeg)

| 🔊 EndNote X9 - [Samp                                                                                                    | e Library.enl]                                                                                                    | - 🗆 X                                                                                                    |
|----------------------------------------------------------------------------------------------------|----------------------------------------------------------------------------------------------------|----------------------------------------------------------------------------------------------------|
| 🔊 File Edit Reference                                                                                                    | Groups Tools Window Help                                                                                                    | _ & ×                                                                                                    |
| Annotate                                                                                                    | ed 🔹 🖻 📮 🕄 🕹 🏠 🖉 🗁 💴 寻 💵                                                                                                    | ∫ <u>}</u> <u></u> <u></u> <u></u> <u></u> <u></u> <u></u> <u></u> <u></u> <u></u> <u></u> <u></u> <u></u> <u></u> |
| My Library<br>All References (23)<br>Imported Refer (5)<br>Configure Sync<br>Recently Added (23)<br>Unfiled (23)<br>Trash (0)<br>My Groups<br>Find Full Text | <ul> <li>Author Year Title</li> <li>曲明; 王 2013 ABO血型不相容的成人肝臟移植:附3例報告并相關</li> <li>曲偉; 朱 2013 不同肝癌肝移植標準對于肝癌切除術后復發補救</li> <li>侯建存; 2014 體外靜脈轉流技術在肝臟移植中的選擇與應用的</li> <li>徐春揚; 2017 肝臟移植術后體液性排斥反應的研究進展 %J 解放</li> <li>陶亮; 任 2014 肝臟移植與腸道微生態變化的研究進展 %J 中國領</li> </ul> | Reference Pr @ 4 > =<br>*<br>No References Selected                                                                |
|                                                                                                    | <                                                                                                    |                                                                                                    |

![](_page_30_Picture_0.jpeg)

![](_page_30_Figure_1.jpeg)

What is DOI ? https://zh.wikipedia.org/wiki/DOI

| EndNote X9 - [Demo20200521.enl] |         |                         |            |                              |           |                |                    |              |       | J |
|---------------------------------|---------|-------------------------|------------|------------------------------|-----------|----------------|--------------------|--------------|-------|---|
| File Edit References Groups Too | ls Wind | dow Help                |            |                              |           |                |                    |              | _ 8 × | 2 |
| APA 7th-Annotated               | - 6     | 3 🖣 🔍 🕹 ;               | <u> </u>   | 0 🗁 💴 🗗 🕼 💭                  | Lt al .   | Quick Search   | Q 💌 😵 Show Search  | Panel        |       |   |
| My Library                      | • @     | Author                  | Year       | Title                        | Journal   | Last Updated   | Reference Type     | Rating       | ^     | ł |
| All References (47)             | •       | 羅貫寧,                    | 2017       | 主動式防護口罩設                     | 機械設       | 2020/5/21      | Thesis             |              |       |   |
| ▲Imported References (1)        | •       | 蘇珈正,                    | 2018       | 微型孔洞聲學超穎                     | 能源工…      | 2020/5/21      | Thesis             |              |       |   |
| Configure Sync                  | •       | 鐘同元,                    | 2017       | 多重共振聲學超穎                     | 能源工       | 2020/5/21      | Thesis             |              |       |   |
| • Recently Added (0)            | •       | Guan, W.;               | 2020       | Clinical Characteris         | New Eng   | 2020/5/21      | Journal Article    |              |       |   |
| Unfiled (40)                    | •       | Schoema                 | 2019       | Coronavirus envel            | Virol J   | 2020/5/21      | Journal Article    |              |       |   |
| Trash (2)                       | •       | Totura, A               | 2019       | Broad-spectrum c             | Expert O  | 2020/5/21      | Journal Article    |              |       |   |
| (2)                             | •       | Li. G.: Fan             | 2020       | Coronavirus infect           | J Med Vi  | 2020/5/21      | Journal Article    |              |       |   |
| ■報告                             | 點       | 選欲插入                    | 、附加        | 的書目資料。                       | CJEM      | 2020/5/21      | Journal Article    |              |       | l |
| 書報討論 (7)                        | -       | ILUIS EINJ              | 2001       | Coronavirus Deriv            |           | 2020/5/27      | Journal Article    |              |       | l |
| ■ My Groups                     | •       | Xu, Z.; Sh              | 2020       | athological findin           | Lancet R  | 2020/5/21      | Journal Article    |              | =     |   |
| Eind Full Toxt                  | •       | Lai, C. C.;             | 2020       | vere acute respir            | Internati | 2020/5/21      | Journal Article    |              |       | l |
|                                 | •       | Kramer,                 | 2006       | How long do noso             | BMC Inf   | 2020/5/21      | Journal Article    | • • • • •    |       | l |
| Q FOUND PDF (9)                 | •       | Zheng, Y                | 2018       | Lysosomal Proteas            | J Virol   | 2020/5/21      | Journal Article    |              |       | J |
|                                 | •       | Zhou, F.;               | 2020       | Clinical course and          | Lancet    | 2(             | <u> </u> 幼 会 图 元 加 | コンで仕続        |       |   |
|                                 | •       | Brian, D                | 2005       | Coronavirus geno             | Curr To   | 2( 和廷炟         | 叙亚 画 小 加           | コンノリノ油       |       |   |
|                                 | •       | Zou, L. R               | 2020       | SARS-CoV-2 Viral             | New Eng   | 2020/5/21      | urnal Article      |              |       |   |
|                                 | • @.    | Sutton T                | 2015       | Development of a             | Virology  | 2020/5/27      | ournal Article     |              | -     | 1 |
|                                 | Referen | ce Preview              |            |                              | I         | Attached PDFs  |                    |              | ₹     |   |
|                                 | Referen | nce Type: Journal Artic | le         | •                            | 🐔 - 🔒 🛛   | ] 🖪 🖨 🖂   1    | 3 ₽ □ /•   ⊖ €     | 9 🔄 🖻 (      | 御日二 " |   |
|                                 | Ratin   | g                       |            |                              | Т         | here are no PD | Fs attached to thi | s reference. |       |   |
|                                 |         |                         |            |                              |           |                |                    |              |       |   |
|                                 | Kram    | or<br>er A              |            |                              |           |                |                    |              |       |   |
|                                 | Schw    | ebke, I.                |            |                              |           |                |                    |              |       |   |
|                                 | Kamp    | of, G.                  |            |                              |           |                |                    |              |       |   |
|                                 | Year    |                         |            |                              |           |                |                    |              |       |   |
|                                 | 2006    |                         |            |                              |           |                |                    |              |       |   |
|                                 | How     | lona do nosocor         | nial patho | gens persist on inanimate su | urfaces?  |                |                    |              |       |   |
|                                 | A syst  | tematic review          |            | Jene Pereise en mannade se   |           |                |                    |              |       |   |
|                                 | Journ   | nal                     |            |                              | -         |                |                    |              |       |   |

| EndNote X9 - [Demo20200521.enl] |          |                    |         |                                   |                         |              |                                          |       |                        |
|---------------------------------|----------|--------------------|---------|-----------------------------------|-------------------------|--------------|------------------------------------------|-------|------------------------|
| File Edit References Groups To  | ools N   | Vindow Help        |         |                                   |                         |              |                                          |       | _ 8 ×                  |
| APA 7th-Annotated               | •        | 6 🗏 🍳 🕹 ú          | e Q     |                                   | L+ <sup>2</sup> L - (?) | Quick Search | 🔍 🚽 😽 Show Search                        | Panel |                        |
| My Library                      | •        |                    | Year    | Title                             | Journal                 | Last Update  | ed Reference Type                        | Ratin | g î                    |
| All References (47)             | •        | 羅貫寧,               | 2017    | 7 主動式防護口罩設                        | 機械設                     | 2020/5/21    | Thesis                                   |       |                        |
| ▲Imported References (1)        |          | 蘇珈正, 2             | 2018    | 3 微型孔洞聲學超穎                        | 能源工                     | 2020/5/21    | Thesis                                   |       |                        |
| Configure Sync                  | •        | 鐘同元, 2             | 2017    | 7 多重共振聲學超穎                        | 能源工 <b></b>             | 2020/5/21    | Thesis                                   |       |                        |
| Recently Added (0)              |          | Guan, W.; 2        | 2020    | Clinical Characteris              | New Eng                 | 2020/5/21    | Journal Article                          |       |                        |
| Unfiled (40)                    |          | 🕒 Select a file t  | o linl  | k to the reference                |                         |              |                                          | ×     |                        |
| Trash (2)                       |          | 搜尋位置(1):           |         | PDF COVID19                       |                         | - 6 1        | i 📂 🎞 -                                  |       |                        |
| □ 報告                            | •        |                    | 100     | fai ^                             |                         |              | 修功日期                                     | -     |                        |
| 書報討論 (7)                        |          | 1                  |         | 10 1007 078-1-4615-122            | 5_1 17 pdf              |              | 19以口州<br>2020/5/14 上午 00-27              |       |                        |
| ■ My Groups                     | •        | 最近的位置              |         | 27190174.pdf                      | .5-4_47.pui             |              | 2020/5/14 上午 09:27<br>2020/5/14 上午 09:32 |       | E                      |
| □ Find Full Text                | •        |                    | æ       | Chan-2004-Case definition         | on versus scre          | ening to     | 2020/3/4 上午 11:31                        | 4     |                        |
| Found PDF (9)                   |          |                    | æ       | Kramer-2006-How-long-             | do-nosocom              | ial-patho    | 2020/3/4 上午 09:07                        | 1     |                        |
|                                 |          | 果田                 | æ       | Mowbray-2020-Letter-fro           | om-china-cov            | vidon-t      | 2020/3/4 上午 09:09                        | 4     |                        |
|                                 |          |                    | æ       | Ovens-2004-Accure of              | WHO case d              | efinition f  | 2020/3/4 上午 11:33                        | 4     |                        |
|                                 | •        | 2000               | - B     | Sohrabi-2020-World-hea            | Ith-organiza            | tion-decl    | 2020/3/4 上午 10:43                        | 4     |                        |
|                                 |          |                    | æ       | g vetter-2020-Covida-pt           | izzle-with-ma           | any-missin   | 2020/3/4 _+ 09:10                        | 1     | -                      |
|                                 | Ret      |                    |         |                                   |                         |              |                                          |       | <b>₹</b>               |
|                                 | Re       | 電腦                 |         |                                   |                         |              |                                          |       | - ₿ <sup>®</sup>  ₽  " |
|                                 | Ra       |                    |         |                                   |                         |              |                                          | e e   | rence.                 |
|                                 | A        |                    | •       |                                   |                         |              |                                          | F     |                        |
|                                 | Kr       | 網路                 | 檔案      | 案名稱(N):                           |                         |              |                                          |       |                        |
|                                 | Ka       |                    | 檔案      | 案類型(T): All Files (*.*)           |                         |              | ■ 取消                                     |       |                        |
|                                 | Ye       | Convithin file to  | , the d | default file attachment felder an | l omato a milati        | vo liek      |                                          |       |                        |
|                                 | 20<br>Ti | Copy this file to  | o une c |                                   |                         | YU III IX.   |                                          |       |                        |
|                                 | Ho       | w long do nosocomi | al pat  | thogens persist on inanimate su   | urfaces?                |              |                                          |       |                        |
|                                 | As       | systematic review  |         |                                   |                         |              |                                          |       |                        |
|                                 | 10       | urnal              |         |                                   | -                       |              |                                          |       |                        |

### 資料匯入 – Find Full Text

![](_page_33_Figure_1.jpeg)

| EndNote Preferences                                                                                                    | ×                                                                                                    |
|----------------------------------------------------------------------------------------------------|----------------------------------------------------------------------------------------------------|
| <ul> <li>Change Case</li> <li>Display Fields</li> <li>Display Fonts</li> <li>Duplicates</li> <li>Find Full Text</li> <li>Folder Locations</li> <li>Formatting</li> <li>Libraries</li> <li>PDF Handling</li> <li>Read / Unread</li> <li>Reference Types</li> <li>Sorting</li> <li>Spell Check</li> </ul> | <ul> <li>The Find Full Text feature uses several technologies to maximize the that FordNet will find all available PDFs. Use this screen to<br/><b>公選4個核取方框</b><br/><sup>●</sup> Web of Science Full Text Links<br/><sup>●</sup> DOI (Digital Object Identifier)<br/><sup>●</sup> PubMed LinkOut (U.S. National Library of Medicine)<br/><sup>●</sup> OpenURL</li> <li>OpenURL Path: 輸入Open URL 可找到更多機構內訂購資源全文</li> </ul> |
| Sync<br>Temporary Citations<br>Term Lists<br><u>URLs &amp; Links</u>                                                                                                    | Authenticate with:         URL:         Examples:       https://login.ezproxy.library.myuniversity.edu/login         http://auth.universityname.edu/authentication         Automatically invoke Find Full Text on newly-imported references                                                                                                    |
| EndNote Defaults Re                                                                                                    | evert Panel 確定 取消 套用(A)                                                                                                    |

| EndNote X9 - [Sample Library.enl] -  X                                                                                                    |       |             |             |                                                  |   |                              |   |  |  |  |
|----------------------------------------------------------------------------------------------------|-------|-------------|-------------|--------------------------------------------------|---|------------------------------|---|--|--|--|
| 💌 File Edit References Groups Tools Window Help                                                                                                    |       |             |             |                                                  |   |                              |   |  |  |  |
| Annotated Image: Annotated Image: An |       |             |             |                                                  |   |                              |   |  |  |  |
| My Library 🖍                                                                                                    | • • @ | Author      | Year        | Title                                            |   | Record Summary               | Ŧ |  |  |  |
| All Refere (274)                                                                                                    |       | Arne, J L   | 2004        | Phakic intraocular lens implantation versus cle  |   | New Reference                | _ |  |  |  |
| Jmported R., (5)                                                                                                    |       | Asl, S. K.; | 2017        | Photo corrosion of titania nanotubes within w    |   | Edit References              | Í |  |  |  |
| Search Resul (4)                                                                                                    | •     | Bahiru, E.; | 2017        | Fixed-dose combination therapy for the preve     |   | Move References to Trash     |   |  |  |  |
|                                                                                                    |       | Barnes, H   | 2017        | Surgery for limited-stage small-cell lung cance  |   | Add References To            |   |  |  |  |
| U Sync Status                                                                                                    |       | Bassetti,   | 2018        | Design and off-design models of a hybrid geo     |   | Copy References To           |   |  |  |  |
| • Recently (274)                                                                                                    |       | Bechara, A. | 2005        | Decision making, impulse control and loss of v   |   | Remove References From Group |   |  |  |  |
| Unfiled (190)                                                                                                    |       | Bechara,    | 2002        | Decision-making and addiction (part I): impair   |   | Cut                          |   |  |  |  |
| 🔟 Trash (8)                                                                                                    |       | Bechara,    | 2000        | Characterization of the decision-making defici   |   | Сору                         |   |  |  |  |
| H My Groups (9)                                                                                                    |       | Beck, AI;   | 2017        | Small is big: interactive trumps passive inform  |   | Copy Formatted               |   |  |  |  |
|                                                                                                    |       | Benir is,   | 2000        | Lens opacities after nonmechanical versus me     |   | Paste                        |   |  |  |  |
| □ Program1                                                                                                    |       | Boehm 在E    | ndN         | lote Library中點選要查找全                              |   | Mark as Read                 |   |  |  |  |
| <b>O</b> New G (35)                                                                                                    | •     | Bohne 文伯    | <b>匀書</b> 目 | 目資料,按住Ctrl鍵可不連續                                  |   | Mark as Unread               |   |  |  |  |
| 🗱 New S (5)                                                                                                    | •     | Boyde 複導    | 巽,‡         | 安Shift鍵連續多選                                      |   | Rating                       | • |  |  |  |
| 📑 read (5)                                                                                                    | • @   | Brabec, C   | 2001        | riastic solar cells                              |   | Show All References          |   |  |  |  |
| ■ 水晶體 (25)                                                                                                    |       | Bullen, C.; | 2013        | Electronic cigarettes for smoking cessation: a   |   | Show Selected References     |   |  |  |  |
| ■近祖 (10)                                                                                                    |       | Bullen, C.; | 2010        | Effect of an electronic nicotine delivery device |   | Hide Selected References     |   |  |  |  |
| 21176 (10)                                                                                                    |       | Burdett, S  | 2015        | Adjuvant chemotherapy for resected early-sta     |   | File Attachments             | • |  |  |  |
| Ⅰ 綠色能源 (36)                                                                                                    | •     | Burdett, S  | 2016        | Postoperative radiotherapy for non-small cell    |   | PDF Viewer                   | + |  |  |  |
| □──疾病                                                                                                    | •     | Bushee, B   | 1998        | The influence of institutional intervention      | - | Find Full Text               | × |  |  |  |
|                                                                                                    |       | Butland,    | 2018        | Ambient air pollutio                             | _ | Find Reference Updates       |   |  |  |  |
| 📑 astrima (4)                                                                                                    |       | Campbell,   | 2002        | Addicite dec.                                    |   | URL                          | • |  |  |  |
| □ Find Full Text                                                                                                    |       | Caponnet    | 2013        | EffiCiency and Safety of an eLectronic cigAreT   |   | Restore to Library           |   |  |  |  |
| Groups Share                                                                                                    |       | Cardona,    | 2018        | Novel low-abundance allergens from mango v       |   | Resolve Sync Conflicts       |   |  |  |  |
| - Creaps bilarein                                                                                                    | / <   |             |             |                                                  | 3 | > II                         |   |  |  |  |

Showing 274 of 274 references.

| 🔊 EndNote X9 - [Samp                            | le Library.enl]                                             | - D >                                                                                                    | <      |  |  |  |  |  |
|-------------------------------------------------|-------------------------------------------------------------|----------------------------------------------------------------------------------------------------|--------|--|--|--|--|--|
| 🔊 File Edit References Groups Tools Window Help |                                                             |                                                                                                    |        |  |  |  |  |  |
| 📩 🔇 💽 Annotat                                   | red 🔹 🖻 📮 🕄 🕹 🏠 🖉 🗁 💴 寻                                     | M () L Q ()                                                                                                    | >>     |  |  |  |  |  |
| My Library ^                                    | Author Year Title                                           | Reference Preview 🎵 🖉 4 🕨                                                                                                    | Ŧ      |  |  |  |  |  |
| All References (289)                            | Ø Mincham, 2018 Transplacental immune modulation with a bac |                                                                                                    | »      |  |  |  |  |  |
| Limported Refer (5)                             |                                                             |                                                                                                    |        |  |  |  |  |  |
| Search Results (4)                              |                                                             |                                                                                                    | ^      |  |  |  |  |  |
| Sync Status                                     |                                                             | Transplacental immune modulation with a bacterial-derived agent protects against<br>allergic airway inflammation.                                                                                                    |        |  |  |  |  |  |
| Recently Add (289)                              |                                                             | Authors: Kyle T. Mincham', Naorri M. Scott', Jean-Francois Lauzon-Joset', Jonatan                                                                                                    |        |  |  |  |  |  |
|                                                 |                                                             | Lefffer <sup>1</sup> , Alexander N. Larcombe <sup>12</sup> , Philip A. Starnbies <sup>13A</sup> , Sarah A. Robersson <sup>1</sup> , Christian<br>Pasqual <sup>2</sup> , Parick G. Holt <sup>11</sup> and Deborah H. Srickland <sup>114</sup> |        |  |  |  |  |  |
|                                                 |                                                             | Affiliations:                                                                                                    |        |  |  |  |  |  |
| Irash (8)                                       |                                                             | <sup>1</sup> Telethon Kida Institute, University of Western Australia, Nedlanda, Western Australia,<br>Australia.                                                                                                    |        |  |  |  |  |  |
| • My Groups (9)                                 |                                                             | Health, Safety and Environment, School of Pablic Health, Cartin University, Petth, Western<br>Australia, Australia.                                                                                                    |        |  |  |  |  |  |
| <b>D D D D D D D D D D</b>                      |                                                             | <sup>2</sup> School of Veterinary and Life Sciences, Musdoch University, Petth, Western Australia,<br>Australia.                                                                                                    |        |  |  |  |  |  |
| Trogram (35)                                    |                                                             | School of Paediatrics and Child Health, University of Western Australia, Sabiaco, Western<br>Australia, Australia.                                                                                                    |        |  |  |  |  |  |
| ➡ 綠色能源 (36)                                     |                                                             | <sup>10</sup> Robinson Research Institute and School of Medicine, University of Adelaide, Adelaide,<br>South Australia, Australia.                                                                                                    |        |  |  |  |  |  |
|                                                 |                                                             | <sup>6</sup> OM Pharma, SA Geneva, Geneva, Switzerland.<br><sup>1</sup> Later context authors                                                                                                    |        |  |  |  |  |  |
| . ≝ 疾病 (4)                                      |                                                             | *Cerresponding author. Email: <u>Deb-Strickland/it/seletonkids.org.an</u> _ Ph: +61 8 6319 1528                                                                                                    |        |  |  |  |  |  |
| - Find Full Text                                |                                                             | Address: Northern Entrance, Perth Children's Hospital, 15 Hospital Avenue, Nodlands WA<br>6009.                                                                                                    |        |  |  |  |  |  |
|                                                 |                                                             |                                                                                                    |        |  |  |  |  |  |
| C Found PDF (1)                                 | 找到該音日主义业问时处带PDF                                             | 1                                                                                                    |        |  |  |  |  |  |
| 🔗 Found URL (8)                                 |                                                             |                                                                                                    |        |  |  |  |  |  |
| Not found (15)                                  |                                                             |                                                                                                    |        |  |  |  |  |  |
|                                                 |                                                             | Abstract: Chronic allengic inflammatory diseases are a major cause of morbidity, allengic                                                                                                    |        |  |  |  |  |  |
| □ Groups Shared b                               |                                                             | amma acore aneering over 300 million people wontowice, Epidemiological status,<br>demonstrate that environmental stimuli are associated with either protocolor or prevention of                                                              |        |  |  |  |  |  |
|                                                 |                                                             | disease. Major reductions in asthma prevalence are documented in European and US farming<br>communities. Protection is associated with asymptote of mathem during mammers to                                                                 |        |  |  |  |  |  |
|                                                 |                                                             | microbial breakdown products present in farm dasts and unprocessed foods, and                                                                                                    |        |  |  |  |  |  |
| 📑 nicole@sris.co                                |                                                             | enhancement of innate immune competence in the children. We sought to develop a scientific<br>entirede for processing these fortions towards clinical preferations for an entire fortier.                                                    |        |  |  |  |  |  |
|                                                 |                                                             | prevention. Treatment of program mice with a defined clinically-approved imman-                                                                                                    |        |  |  |  |  |  |
|                                                 | < >>                                                        | modulater was shown to markedly robuce susceptibility of their offspring to development of<br>the hallmark clinical features of affergic airwar inflammatory disease. Mechanistically,                                                       | $\sim$ |  |  |  |  |  |

Showing 1 of 1 references in Group. (All References: 289)

## 資料匯入 – 自行鍵入

#### 須注意三個地方:

 文獻類型[Reference Type]要選擇正確。
 一個作者一行,兩個作者兩行,以此類推。
 當以英文輸入時,作者姓氏在前要加逗點, 如: Wang, Da Min 姓氏在後不用加逗點。

> 偷吃步? 可用Online Search或是Google Scholar匯入

| 🔊 EndNote X9 -                   | [Sample     | Library.enl]      | ]                                           |                     |           |            |                 |       |      |          |          |            |        | _     |          | $\times$ |    |
|----------------------------------|-------------|-------------------|---------------------------------------------|---------------------|-----------|------------|-----------------|-------|------|----------|----------|------------|--------|-------|----------|----------|----|
| 🔊 File Edit Ref                  | ferences    | Groups To         | ools Wir                                    | ndow H              | elp       |            |                 |       |      |          |          |            |        |       |          | - 8      | ×  |
| New Reference<br>Edit References |             |                   | Ctrl+N<br>Ctrl+E                            | 6                   |           | 22         |                 |       | "    | <b>w</b> |          | <u>5</u> 2 | ± \$   | 2 • ( | ?        |          | >> |
| Move Reference                   | es to Trash |                   | Ctrl+D                                      | Year                | Title     |            |                 |       | ^    | view     |          | ttache     | d PDFs | a.    | 4        | <b>)</b> | Ŧ  |
| Go To                            |             |                   | Ctrl+J                                      | 2018                | Exergo    | economic   | evaluation of a | CSP p | lant |          | <u> </u> |            |        |       |          | -        | >> |
| Copy Reference                   | es To       | 🔊 EndNote X       | (9 - [New R                                 | eference]           |           |            |                 |       |      |          |          |            |        | —     |          | $\times$ |    |
| E-mail Reference                 | ce 🛛        | 🔊 File Edit       | References                                  | Groups              | Tools Wir | ndow Help  |                 |       |      |          |          |            |        |       | -        | в ×      | e. |
| File Attachment                  | ts 🛛        | 🛑 📫 Refer         | rence 🗖 A                                   | ttached PDI         | s Ø       |            |                 |       |      |          |          |            |        |       |          | Ŧ        |    |
| PDF Viewer                       | ſ           |                   |                                             |                     |           |            |                 |       |      |          | D        | Al A       | 7      | A     | E 50     |          |    |
| Find Full Text                   |             |                   |                                             | o V                 |           | Plain Font | Plain Size      | e •   |      | 2        |          | $A^- A_1$  | ~      | Aa •  |          | 6        |    |
|                                  | Updates     | Reference Type:   | : Journal Art                               | icle                | •         |            |                 |       |      |          |          |            |        |       | <b>X</b> | • ^      |    |
| Figure                           |             | Rating            | Encycloped                                  | lia                 | •         |            |                 |       |      |          |          |            |        |       |          |          |    |
| Web of Science                   |             | • • • • •         | Figure                                      | adcact              |           |            |                 |       |      |          |          |            |        |       |          |          |    |
| Web of Science                   |             | Author<br>Tony Wu | Generic                                     | aucasi              |           |            |                 |       |      |          |          |            |        |       |          |          |    |
| Next Reference                   |             | Wang, Hong Yi     | Governmei<br>i Grant                        | nt Documer          | nt        |            |                 |       |      |          |          |            |        |       |          |          |    |
| Show All Refere                  |             | National Taiwar   | r Hearing<br>Interview                      |                     |           |            |                 |       |      |          |          |            |        |       |          |          |    |
| Show Selected F                  | Reference   | Year              | Journal Art                                 | icle<br>or Regulati | on        |            | 輸入欄代            | 7前,   | ,請詞  | 記得       | 要        | 先選         | 好了     | 7     |          |          |    |
| Hide Selected R                  | References  | 2018<br>Title     | Magazine                                    | Article             | 011       |            |                 | 即分子   | 夕寂   |          | ケ結       |            | ~ ~    |       |          |          |    |
| Record Summar                    | ny (        | demo01            | Manuscrip<br>Map                            | t                   |           | 1          | 局\实[空(1         | 喇山-   | 白件   | 盲し       | 又愛       | )          |        |       |          |          |    |
| Find Duplicatos                  |             | Journal           | Music<br>Newspape                           | r Article           |           |            |                 |       |      |          |          |            |        |       |          |          |    |
|                                  | ·           | Nature Genetics   | SOnline Dat                                 | abase<br>Itimedia   |           |            |                 |       |      |          |          |            |        |       |          |          |    |
| Restore to Libra                 | ary         | Volume            | Pamphlet                                    |                     |           |            |                 |       |      |          |          |            |        |       |          |          |    |
| Empty Trash                      | onnicts     | Part/Supplem      | Personal C                                  | ommunicati          | ion 🗉     |            |                 |       |      |          |          |            |        |       |          | _        |    |
|                                  |             | and suppleme      | <ul> <li>Podcast<br/>Press Relea</li> </ul> | ise                 |           |            |                 |       |      |          |          |            |        |       |          |          |    |
| C Found URL                      | L (6)       | lssue             | Report<br>Serial                            |                     |           |            |                 |       |      |          |          |            |        |       |          |          |    |
| 🙋 Not found                      | l (7)       |                   | Standard                                    |                     |           |            |                 |       |      |          |          |            |        |       |          |          |    |
|                                  |             | Pages             | Thesis                                      |                     |           |            |                 |       |      |          |          |            |        |       |          |          |    |
| Groups Snared                    | u D         | Start Page        | Unpublish<br>Web Page                       | ed Work             | -         |            |                 |       |      |          |          |            |        |       |          |          |    |
| 📑 max@sris.d                     | со          | <b>-</b>          |                                             |                     |           |            |                 |       |      |          |          |            |        |       |          |          |    |
| 📑 nicole@sris                    | s.co        | Errata            |                                             |                     |           |            |                 |       |      |          |          |            |        |       |          | ~        |    |
|                                  |             |                   |                                             |                     |           |            |                 |       |      |          |          |            |        |       | La       | yout 🝷   |    |
| Showing 249 of 249               | ) reference | S.                |                                             |                     |           |            |                 |       |      |          |          |            |        |       |          | Lavout   | •  |

# 寫作-插入引文

![](_page_39_Picture_1.jpeg)

#### ※ Reference(s) 會自動產生的!!!

| w] 🔒               | <b>5</b> - (5 -                                                      | 文件2 - Word                                                                                                    | ? 🗹 🗕 🗖 🗙 |
|--------------------|----------------------------------------------------------------------|----------------------------------------------------------------------------------------------------|-----------|
| 檔案                 | 常用 插入 設計 版面配                                                         | 置 參考資料 郵件 校閱 檢視 EndNote X9                                                                                                    | 登入 🔾      |
| Insert<br>Citation | Go to EndNote Go to EndNote Citation(s)<br>Contemporary Reference(s) | Style:       APA 6th         Image: Update Citations and Bibliography       Image: Categorize References *         Image: Convert Citations and Bibliography *       Image: Categorize References * |           |
|                    | Citations                                                            | Bibliography 🕞                                                                                                    | ^         |

Little is known about PM1 effects on respiratory health, relative to larger size fractions (PM2.5). To address this literature gap, we assessed associations between PM1 exposure and asthmatic symptoms in Chinese children and adolescents, compared with PM2.5(Strotz, 1956; Teesalu, Airaksinen, Tuulonen, Nieminen, & Alanko, 1997).

METHODS: A total of 59,754 children, aged 2-17years, were recruited from 94 kindergartens, elementary and middle schools in the Seven Northeast Cities (SNEC) study, during 2012-2013.

÷

#### Strotz, R. H. (1956). MYOPIA AND INCONSISTENCY IN DYNAMIC UTILITY

MAXIMIZATION. Review of Economic Studies, 23(62), 165-180. 🖉

Teesalu, P., Airaksinen, P., Tuulonen, A., Nieminen, H., & Alanko, H. (1997).

Fluorometry of the crystalline lens for correcting blue-on-yellow perimetry

results. Investigative Ophthalmology & Visual Science, 38(3), 697-703.

http://onlinelibrary.wiley.com/o/cochrane/clcentral/articles/713/CN-

# 插入引文的方法— 從EndNote Insert Citation

![](_page_42_Picture_0.jpeg)

#### 2.回到Endnote

#### 1.先將滑鼠游標移動到要插入引文的地方

Little is known about PM1 effects on respiratory health, r address this literature gap, we assessed associations betw Chinese children and adolescents, compared with PM2.5 to larger size fractions (PM2.5). To

M1 exposure and asthmatic symptoms in

METHODS: A total of 59,754 children, aged 2-17years, were recruited from 94 kindergartens,

elementary and middle schools in the Seven Northeast Cities (SNEC) study, during 2012-2013.

![](_page_42_Picture_8.jpeg)

₽

| 🔊 EndNote X9 - [Sample Library.                         | nl]                                                                                      | _                                              |              |
|---------------------------------------------------------|------------------------------------------------------------------------------------------|------------------------------------------------|--------------|
| <u>File</u> <u>Edit</u> <u>References</u> <u>Groups</u> | <u>T</u> ools <u>W</u> indow <u>H</u> elp                                                |                                                | - <i>-</i> × |
| Annotated                                               | • 🖻 🗏 🕲 🕑 🖉                                                                              |                                                | ?) ×         |
| My Library                                              | Author Year Title                                                                        | 點選快捷鍵可快速切換                                     | <u>至</u> ₹   |
| All References (249)                                    | Wellmann 2018 Exergoeconor                                                               | <sup>mic evaluatic</sup> Word檔中插入引用的詞          |              |
| Duplicate References (24)                               | Wantke, F. 2018 Impact of alle                                                           | rgies on exe                                   | <u>完</u>     |
| Imported References (0)                                 | Wang, We 2011 Yin hang fa xu                                                             | ue = Bank la 貝伯(m) LLVOIG干选                    |              |
| Search Results (4)                                      | <ul> <li>Wang, K.; 2018 Oral Delivery</li> <li>Wallerand 2018 Ontimal design</li> </ul>  | of Bavaching 好安捆八勺又的世里)                        |              |
| Sync Status                                             | <ul> <li>Wanerand 2018 Optimal desig</li> <li>Waage, J.: 2018 Genome-wide</li> </ul>     | e association and HLA fine-                    |              |
| Recently Added (249)                                    | <ul> <li>Vilarrodo 2004 High-order al</li> </ul>                                         | perrations in pseudophakia Cited Reference Cou | nt: 22       |
| Unfiled (167)                                           | <ul> <li>Torres, M 2015 Non-invasive</li> </ul>                                          | positive pressure ventilatic Strotz, rh        |              |
| Trach (107)                                             | <ul> <li>Tijani, I. B 2018 Development</li> </ul>                                        | of an automatic solar-pow                      |              |
| (40) (40)                                               | Tesauro, G. 1995                                                                         | 16                                             |              |
| ★ My Groups (7)                                         | Teo, Lynn; 2017 Omega-3 poly                                                             | runsaturated fatty acids to Review of economic | studies Itd  |
| <b>⊡</b> Program1 (35)                                  | Ieesalu, P 1997 Fluorometry of Sup T T: 2019 Improved currents                           | of the crystalline lens for co<br>Oxford       |              |
| <b>卫 得分</b> 能 <b>迈</b> (26)                             | Strotz R. H. 1956 MYOPIA AND                                                             | INCONSISTENCY IN DYNA                          |              |
| □ ## 巴阳//示 (50)                                         | ● Stevens, 201/ Palliative radi                                                          | otherapy regimens for pati                     |              |
| <b>∃</b> 疾病 (4)                                         | Steele, C 1990 LCOHOL MY                                                                 | OPIA - ITS PRIZED AND D/                       |              |
| □ Find Full Text                                        | • Speth, M 2018 在End N                                                                   | otalibrary由點彈要引田的聿日                            | 咨彩,          |
| C Found PDF (1)                                         | • Spergel, A 2018                                                                        |                                                | 其作           |
| Found URI (6)                                           | • Soomro, 2018 好住                                                                        | <u> </u>                                       |              |
| Not found (7)                                           | <ul> <li>Skare, Ma 2014 EXAMINING 1</li> <li>Singh Set 2017 Artificial intel</li> </ul>  | THE LINK BETWEEN INNOV<br>Author Address       |              |
|                                                         | <ul> <li>Singh, Sat 2017 Artificial Intel</li> <li>Singh K 2017 Of Sup Gods a</li> </ul> | and Solar Energy                               |              |
| Groups Shared by Others                                 | <ul> <li>Simsek, Y 2018 Sensitivity and</li> </ul>                                       | d effectiveness analysis of                    |              |
| 🧾 max@sris.com.tw, 碩睿資                                  | <ul> <li>Simoes, Ti 2017 Changes in fail</li> </ul>                                      | tty acid profile and chemic Cantion            |              |
| 🗐 nicole@sris.com.tw, Zika                              | <                                                                                        | > capiton                                      | ~            |

Showing 249 of 249 references.

| w] 🔒               | <b>5</b> - (5 -                                                                                                    | 文件2 - Word                                                                                                    | ? 🗹 🗕 🗖 🗙 |
|--------------------|----------------------------------------------------------------------------------------------------|----------------------------------------------------------------------------------------------------|-----------|
| 檔案                 | 常用 插入 設計 版面配                                                                                                    | 置 參考資料 郵件 校閱 檢視 EndNote X9                                                                                                    | 登入 🔾      |
| Insert<br>Citation | Go to EndNote Go to EndNote Go to EndNote Go to EndNote Go to EndNote Go to EndNote Go to Edit Library Reference(s) | Style:       APA 6th         Image: Update Citations and Bibliography       Image: Categorize References +         Image: Convert Citations and Bibliography +       Image: Categorize References + |           |
|                    | Citations                                                                                                    | Bibliography 54                                                                                                    | ^         |

Little is known about PM1 effects on respiratory health, relative to larger size fractions (PM2.5). To address this literature gap, we assessed associations between PM1 exposure and asthmatic symptoms in Chinese children and adolescents, compared with PM2.5(Strotz, 1956; Teesalu, Airaksinen, Tuulonen, Nieminen, & Alanko, 1997).

METHODS: A total of 59,754 children, aged 2-17years, were recruited from 94 kindergartens, elementary and middle schools in the Seven Northeast Cities (SNEC) study, during 2012-2013.

÷

#### Strotz, R. H. (1956). MYOPIA AND INCONSISTENCY IN DYNAMIC UTILITY

MAXIMIZATION. Review of Economic Studies, 23(62), 165-180. 🖉

Teesalu, P., Airaksinen, P., Tuulonen, A., Nieminen, H., & Alanko, H. (1997).

Fluorometry of the crystalline lens for correcting blue-on-yellow perimetry

results. Investigative Ophthalmology & Visual Science, 38(3), 697-703.

http://onlinelibrary.wiley.com/o/cochrane/clcentral/articles/713/CN-

# 插入引文的方法— 從WORD Insert Citation

![](_page_46_Picture_0.jpeg)

💵 🖬 🗲 🖑 🗉

Medication management of asthma is based on level of asthma control.docx - V

![](_page_47_Picture_2.jpeg)

| w] 🔒               | <b>5</b> - (5 -                                                                                                    | 文件2 - Word                                                                                                    | ? 🗹 🗕 🗖 🗙 |
|--------------------|----------------------------------------------------------------------------------------------------|----------------------------------------------------------------------------------------------------|-----------|
| 檔案                 | 常用 插入 設計 版面配                                                                                                    | 置 參考資料 郵件 校閱 檢視 EndNote X9                                                                                                    | 登入 🔾      |
| Insert<br>Citation | Go to EndNote Go to EndNote Go to EndNote Go to EndNote Go to EndNote Go to EndNote Go to Edit Library Reference(s) | Style:       APA 6th         Image: Update Citations and Bibliography       Image: Categorize References +         Image: Convert Citations and Bibliography +       Image: Categorize References + |           |
|                    | Citations                                                                                                    | Bibliography 54                                                                                                    | ^         |

Little is known about PM1 effects on respiratory health, relative to larger size fractions (PM2.5). To address this literature gap, we assessed associations between PM1 exposure and asthmatic symptoms in Chinese children and adolescents, compared with PM2.5(Strotz, 1956; Teesalu, Airaksinen, Tuulonen, Nieminen, & Alanko, 1997).

METHODS: A total of 59,754 children, aged 2-17years, were recruited from 94 kindergartens, elementary and middle schools in the Seven Northeast Cities (SNEC) study, during 2012-2013.

÷

#### Strotz, R. H. (1956). MYOPIA AND INCONSISTENCY IN DYNAMIC UTILITY

MAXIMIZATION. Review of Economic Studies, 23(62), 165-180. 🖉

Teesalu, P., Airaksinen, P., Tuulonen, A., Nieminen, H., & Alanko, H. (1997).

Fluorometry of the crystalline lens for correcting blue-on-yellow perimetry

results. Investigative Ophthalmology & Visual Science, 38(3), 697-703.

http://onlinelibrary.wiley.com/o/cochrane/clcentral/articles/713/CN-

### 寫作-更換格式

![](_page_49_Picture_1.jpeg)

#### ※ Reference(s) 會跟著更新!!!

| 💵 🖬 🦘 🖑 🕫                                        |                                    | 文件2 - Word                                      |                                                     | ? 🕋 🗕 🗆         | × |
|--------------------------------------------------|------------------------------------|-------------------------------------------------|-----------------------------------------------------|-----------------|---|
| 檔案 常用 插入 設計 版面配                                  | 置 參考資料 郵件                          | 校閱 檢視 EndNot                                    | te X9                                               | 登入              | 0 |
| Go to EndNote                                    | Style: APA 6th                     | € Ca                                            | ategorize References -<br>stant Formatting is Off - | ]               |   |
| Insert<br>Citation - E Edit Library Reference(s) | Select Another St                  | tyle                                            | Tool                                                | S               |   |
| Citations                                        | Annotated                          |                                                 | 5                                                   |                 |   |
| citations                                        | APA 6th                            |                                                 | · · · · · · · · · · · · · · · · · · ·               |                 |   |
|                                                  | Author-Date                        | 下拉式選單                                           | 會列出常用的書目                                            | 格式・亦可           |   |
|                                                  | Numbered                           | 點選[Selec                                        | t Another Style]選                                   | 擇更多格式           |   |
|                                                  | Show All Fields                    |                                                 |                                                     |                 |   |
| Little is known abou                             | t Vancouver                        | ive to                                          | larger size fractions (PM2.5). T                    | 0               |   |
| address this literature g                        | ap, we assessed assoc              | iations between PM1 exp                         | posure and asthmatic sympton                        | ns in           |   |
| Chinese children and ad                          | dolescent EndNote X                | 9 Styles                                        | ×                                                   | _               |   |
| Nieminen, & Alanko, 19                           | 997).                              | Category                                        |                                                     | 1               |   |
| METHODS: A total o                               | f 59,754 c Molecular Ce            | ellular B Biochemistry                          |                                                     |                 |   |
| elementary and middle                            | Schools i Monogr Soc               | Res Chi Psychology                              |                                                     |                 |   |
|                                                  | Monthly Not                        | cices RAS Astronomy                             |                                                     |                 |   |
| ų.                                               | Nano Today                         | Physics                                         |                                                     |                 |   |
| 4                                                | Nature                             | Science                                         |                                                     |                 |   |
| <mark>Strotz, R. H. (1956)</mark>                | . MYOPI Nature Biote               | echnology Biotechnology<br>Biology Coll Biology |                                                     |                 |   |
|                                                  | ION, Re Nature Gene                | etics Genetics                                  | ▼ 選择安 ( ) 用 的                                       | <u>」</u> 行 工    |   |
|                                                  | Nature Imm                         | unology Immunology                              |                                                     |                 |   |
| Teesalu, P., Alfaksii                            | Nature Medi                        | cine Medicine                                   | · · · · · · · · · · · · · · · · · · ·               |                 |   |
| Fluorometr                                       | y of the                           | ОК                                              | Cancel Help                                         |                 |   |
| results. <i>Inve</i>                             | e <mark>stigativ</mark> change for |                                                 |                                                     |                 |   |
| http://onlin                                     | elibrary.wiley.com                 | /o/cochrane/clcentr                             | ral/articles/713/CN-                                |                 | - |
| 4                                                |                                    |                                                 |                                                     |                 | ] |
|                                                  | 國)                                 |                                                 |                                                     | <b>— +</b> 110% | 6 |

![](_page_51_Picture_0.jpeg)

#### 引文及參考文獻可看出以Nature格式呈現

Little is known about PM1 effects on respiratory to alth, relative to larger size fractions (PM2.5). To address this literature gap, we assessed associations by the PM1 exposure and asthmatic symptoms in Chinese children and adolescents, compared with PM2.5<sup>1,2</sup>.4

METHODS: A total of 59,754 children, aged 2-17years, were recruited from 94 kindergartens,

elementary and middle schools in the Seven Northeast Cities (SNEC) study, during 2012-2013.

Teesalu, P., Airaksinen, P., Tuulonen, A., Nieminen, H. & Alanko, H. Fluorometry of the crystalline lens for correcting blue-on-yellow perimetry results. *Invest. Ophthalmol. Vis. Sci.* 38, 697-703 (1997).

![](_page_52_Figure_0.jpeg)

#### 第 1 頁,共 1 頁 110 個字 🖸 英文 (美國)

| w                  | J - (J - Little is known about PM1 effects on respiratory health.docx - Word  |                      |                                           |                              |                     |                         |                                                              |       | ? [ | <b>^</b> - | _  | ×      |
|--------------------|-------------------------------------------------------------------------------|----------------------|-------------------------------------------|------------------------------|---------------------|-------------------------|--------------------------------------------------------------|-------|-----|------------|----|--------|
| 檔案                 | 常用 插入 設計 版面                                                                   | 配置參                  | 考資料 垂                                     | 『件 校閱                        | 檢視                  | EndNote X9              |                                                              |       |     |            | 登入 | 0      |
| Insert<br>Citation | 🔊 Go to EndNote<br>😨 Edit & Manage Citation(s)<br>🗔 Edit Library Reference(s) | Style:<br>Cor<br>Cor | Nature<br>late Citation<br>overt Citation | ns and Bibli<br>ons and Bibl | ography<br>iography | Categor     III Instant | ize References <del>•</del><br>Formatting is On <del>•</del> | Tools |     |            |    |        |
|                    | Citations                                                                     |                      |                                           | В                            | ibliograp           | hy                      | E <sub>k</sub>                                               |       |     |            |    | $\sim$ |
|                    |                                                                               |                      |                                           |                              |                     |                         |                                                              |       |     |            |    |        |

Little is known about PM1 effects on respiratory health, relative to larger size fractions (PM2.5). To address this literature gap, we assessed associations between PM1 exposure and asthmatic symptoms in Chinese children and adolescents, compared with PM2.5<sup>1,2</sup>.<sup>e/</sup>

METHODS: A total of 59,754 children, aged 2-17years, were recruited from 94 kindergartens, elementary and middle schools in the Seven Northeast Cities (SNEC) study, during 2012-2013.

ω

個字

\_∐\_

自

中文 (台灣)

![](_page_53_Picture_3.jpeg)

 Teesalu, P., Airaksinen, P., Tuulonen, A., Nieminen, H. & Alanko, H. Fluorometry of the crystalline lens for correcting blue-on-yellow perimetry results. *Invest. Ophthalmol. Vis. Sci.* 38, 697-703 (1997).

<<u>http://onlinelibrary.wiley.com/o/cochrane/clcentral/articles/713/CN-</u> 00137713/frame.html>...

2 Strotz, R. H. MYOPIA AND INCONSISTENCY IN DYNAMIC UTILITY MAXIMIZATION. *Rev. Econ. Stud.* 23, 165-180 (1956)...

100%

![](_page_54_Picture_0.jpeg)

![](_page_54_Picture_1.jpeg)

| w] 🔒               | 5-0                  | ₹                       |                             | Little is                     | known a                           | bout PM1                        | effects               | on resp           | iratory health.doc>                                 | x - Word                                 | ? 🛧            | i _ 🗆 | × |
|--------------------|----------------------|-------------------------|-----------------------------|-------------------------------|-----------------------------------|---------------------------------|-----------------------|-------------------|-----------------------------------------------------|------------------------------------------|----------------|-------|---|
| 檔案                 | 常用                   | 插入                      | 設計                          | 版面配置                          | 參考資料                              | ● 郵件                            | 校閱                    | 檢視                | EndNote X9                                          |                                          |                | 登入    | 0 |
| Insert<br>Citation | Go t<br>Edit<br>Edit | o End<br>& Ma<br>Librar | Note<br>nage Ci<br>ry Refer | style<br>tation(s)<br>ence(s) | e: Natu<br>Jpdate Ci<br>Convert C | re<br>tations an<br>itations ar | d Biblio<br>nd Biblic | graphy<br>ography | <ul> <li>Categorize</li> <li>Instant For</li> </ul> | References -<br>matting is On -<br>Tools |                |       |   |
|                    | CI                   | lation                  | EndNote                     | X9 Edit & Manage              | Citations                         | 1 there are                     |                       |                   |                                                     | × (%)                                    |                |       |   |
|                    |                      |                         | Citation                    |                               | Count                             | Library                         |                       |                   |                                                     |                                          |                |       |   |
|                    |                      |                         |                             | Teesalu, 1997 #121            | 1                                 | Sample Libra                    | ry                    |                   | Edit Reference                                      |                                          |                |       |   |
|                    |                      |                         |                             | Strotz, 1956 #103             | 1                                 | Sample Libra                    | ry                    |                   | Edit Reference                                      | s (PM2.5). To                            |                |       |   |
|                    |                      | a                       | 3-5                         | Wallerand 2019 #266           | . 1                               | Comple Libro                    |                       |                   | Edit Deference                                      | symptoms in                              |                |       |   |
|                    |                      | С                       |                             | Waage, 2018 #288              | 1                                 | Sample Libra                    | ry                    |                   |                                                     |                                          |                |       |   |
|                    |                      |                         |                             | Vilarrodona, 2004 #1          | 18 1                              | Sample Librar                   | ry                    |                   | 若需編輯                                                | 「参考文獻,可相                                 | <sup>训</sup> 用 |       |   |
|                    |                      |                         |                             |                               |                                   |                                 |                       |                   | Edit Refe                                           | erence進入                                 |                |       |   |
|                    |                      | e                       |                             |                               |                                   |                                 |                       |                   | EndNote                                             | eLibrary中编輯                              | ł              |       |   |
|                    |                      | بہ                      |                             |                               |                                   |                                 |                       |                   |                                                     |                                          |                |       |   |
|                    |                      | ب                       | Edit Cita                   | tion Reference                |                                   |                                 |                       |                   |                                                     |                                          |                |       |   |
|                    |                      |                         | Format                      | ting: Default                 |                                   | $\sim$                          |                       |                   |                                                     |                                          |                |       |   |
|                    |                      |                         |                             |                               |                                   |                                 |                       |                   |                                                     |                                          |                |       |   |
|                    |                      |                         | Prefix:                     |                               |                                   |                                 |                       |                   |                                                     |                                          |                |       |   |
|                    |                      | 1                       | Suffix:                     |                               |                                   |                                 |                       |                   |                                                     | uorometry of the                         |                |       |   |
|                    |                      |                         | Pages:                      |                               |                                   |                                 |                       |                   |                                                     | st. Ophthalmol.                          |                |       |   |
|                    |                      |                         |                             |                               |                                   |                                 |                       |                   |                                                     |                                          |                |       |   |
|                    |                      |                         |                             |                               |                                   |                                 |                       |                   |                                                     | <u>N-</u>                                |                |       |   |
|                    |                      |                         |                             |                               |                                   |                                 |                       |                   |                                                     |                                          |                |       |   |
|                    |                      | 2                       |                             |                               |                                   |                                 |                       |                   |                                                     | (INTATION Pay                            |                |       |   |
|                    |                      | 2                       | Tools                       |                               |                                   |                                 |                       | UK                | Cancel Help                                         |                                          |                |       |   |
|                    |                      |                         | Totals: 2 Ci                | tation Grouns 5 Citatio       | ns 5 Referenc                     | ۹۹ /                            |                       |                   |                                                     |                                          |                |       |   |
|                    |                      |                         |                             |                               |                                   |                                 |                       |                   |                                                     |                                          |                |       |   |

| IndNote X9 - [Teesalu, 1997 #121]                                                                                                    | × |  |  |  |  |  |  |  |  |  |  |  |  |
|----------------------------------------------------------------------------------------------------|---|--|--|--|--|--|--|--|--|--|--|--|--|
| File Edit References Groups Tools Window Help                                                                                                    |   |  |  |  |  |  |  |  |  |  |  |  |  |
| Reference         Attached PDFs         Image: Comparison of the second second s |   |  |  |  |  |  |  |  |  |  |  |  |  |
| $\blacksquare \square \square \square \square \square \square \square \square \square \square \square \square \square \square \square \square \square \square \square$                                                                                                    | 品 |  |  |  |  |  |  |  |  |  |  |  |  |
| Reference Type: Electronic Article                                                                                                    |   |  |  |  |  |  |  |  |  |  |  |  |  |
| Rating                                                                                                    |   |  |  |  |  |  |  |  |  |  |  |  |  |
| · · · · ·                                                                                                    |   |  |  |  |  |  |  |  |  |  |  |  |  |
| Teesalu P                                                                                                    |   |  |  |  |  |  |  |  |  |  |  |  |  |
| Airaksinen, Pj                                                                                                    |   |  |  |  |  |  |  |  |  |  |  |  |  |
| Tuulonen, A                                                                                                    |   |  |  |  |  |  |  |  |  |  |  |  |  |
| Nieminen, H                                                                                                    |   |  |  |  |  |  |  |  |  |  |  |  |  |
| Alanko, H                                                                                                    |   |  |  |  |  |  |  |  |  |  |  |  |  |
| Year                                                                                                    |   |  |  |  |  |  |  |  |  |  |  |  |  |
|                                                                                                    |   |  |  |  |  |  |  |  |  |  |  |  |  |
| Litle                                                                                                    |   |  |  |  |  |  |  |  |  |  |  |  |  |
| Fluorometry of the crystalline lens for correcting blue-on-yellow perimetry results                                                                                                    |   |  |  |  |  |  |  |  |  |  |  |  |  |
| Periodical Litie                                                                                                    |   |  |  |  |  |  |  |  |  |  |  |  |  |
|                                                                                                    |   |  |  |  |  |  |  |  |  |  |  |  |  |
|                                                                                                    |   |  |  |  |  |  |  |  |  |  |  |  |  |
| Publisher                                                                                                    |   |  |  |  |  |  |  |  |  |  |  |  |  |
| Volume                                                                                                    |   |  |  |  |  |  |  |  |  |  |  |  |  |
| 38                                                                                                    |   |  |  |  |  |  |  |  |  |  |  |  |  |
| Document Number                                                                                                    |   |  |  |  |  |  |  |  |  |  |  |  |  |
| Issue                                                                                                    | ~ |  |  |  |  |  |  |  |  |  |  |  |  |
|                                                                                                    |   |  |  |  |  |  |  |  |  |  |  |  |  |

| Insert Citation + Citation                                               | Little is known about PM1 e<br>設計 版面配置 參考資料 郵件<br>Note<br>nage Citation(s)<br>y Reference(s)<br>it & Manage Citations<br>Count Library                             | <ul> <li>可回到EndNote Library 中更改該參考文獻<br/>的書目資料內容</li> <li>查看該參考文獻是否有更新的書目資料內容</li> <li>移除引文</li> <li>插入引文</li> <li>從現有library中更新資料</li> </ul> |
|--------------------------------------------------------------------------|----------------------------------------------------------------------------------------------------|----------------------------------------------------------------------------------------------------|
| 1,2<br>Teesal<br>Strotz,<br>3-5<br>Waller<br>Waage<br>TVIIarro           | u, 1997 #121 1 Sample Library<br>1956 #103 1 Sample Library<br>and, 2018 #266 1 Sample Library<br>, 2018 #288 1 Sample Library<br>dona, 2004 #118 1 Sample Library | Edit Reference<br>Find Reference Updates Remove Citation Insert Citation Update from My Library y, corring 2012-2013.e                        |
| Edit Citation F<br>Formatting:<br>Prefix: 請參<br>Suffix: ,圖<br>Pages: 123 | Reference<br>Default ~<br>照<br>1<br>1<br>OK                                                                                                    | □ 可在引文中插入字首與後綴詞與頁碼,<br>例如想顯示如下格式:<br>(請參照Binfield, 2008, P. 123 · 圖1)<br>Interaction Help Interaction Rev.                                    |

| w                  | S - U - Little is known about PN                                                                                                    | /1 effects on respiratory health.docx - Word                                                                                                    | ? 🗹 🗕 🗖 🗙     |
|--------------------|----------------------------------------------------------------------------------------------------|----------------------------------------------------------------------------------------------------|---------------|
| 檔案                 | 常用 插入 設計 版面配置 參考資料 郵件                                                                                                    | - 校閱 檢視 EndNote X9                                                                                                    | 登入 🔍          |
| Insert<br>Citation | Image Go to EndNote       Style:       Nature         Image Go to EndNote       Image Citation(s)       Image Citations         Image Go to EndNote       Image Citation(s)       Image Citations         Image Go to EndNote       Image Citation(s)       Image Citations         Image Go to EndNote       Image Citation(s)       Image Citations         Image Go to EndNote       Image Citation(s)       Image Citations         Image Citations       Image Citations       Image Citations         Image Citations       Image Citations       Image Citations                                                                 | and Bibliography<br>and Bibliography<br>Bibliography<br>Bibliography                                                                                                    | ~             |
|                    | EndNote X9 Edit & Manage Citations         Citation       Count       Library         1,2         Image: Teesalu, 1997 #121       1       Sample Library         Image: Strotz, 1956 #103       1       Sample Library         3-5       Image: Strotz, 1956 #103       1       Sample Library         Image: Wallerand, 2018 #266       1       Sample Library         Image: Waage, 2018 #288       1       Sample Library         Image: Waage, 2018 #288       1       Sample Library         Image: Waage, 2004 #118       1       Sample Library         Image: Waage       Edit Citation Reference       Edit Citation Reference | <ul> <li>Edit Reference ▼</li> <li>per size fractions (PM2.5). To</li> <li>ure and asthmatic symptoms in</li> <li>引文顯示格式</li> <li>• 預設值</li> <li>• 顯示作者(年代)</li> <li>• 不顯示作者</li> <li>• 不顯示作者與年代</li> </ul> |               |
|                    | Formatting:       Default         Prefix:       Display as: Author (Year)         Exclude Author         Suffix:       Exclude Year         Pages:       Exclude Author & Year         Show Only in Bibliography       OK         Totals: 2 Citation Groups: 5 Citations: 5 References                                                                                                    | <ul> <li>一只住又木納八多方又扇</li> <li>lanko, H. Fluorometry of the esults. <i>Invest. Ophthalmol.</i></li> <li>icles/713/CN-</li> <li>Cancel Help</li> </ul>                                                        |               |
| 第1頁,               | 共 1 頁 112 個字 □ 中文 (台灣)                                                                                                    |                                                                                                    | <b>+</b> 100% |

| w                  | <b>5</b> - (5 =                                                                  | Little is known a               | bout PM1 effects on re                                     | spiratory health.docx - Word                        | ? 🗹 🗕 🗖 🗙        |
|--------------------|----------------------------------------------------------------------------------|---------------------------------|------------------------------------------------------------|-----------------------------------------------------|------------------|
| 檔案                 | 常用 插入 設計                                                                         | 版面配置 參考資料                       | ↓ 郵件 校閱 檢視                                                 | EndNote X9                                          | 登入 🔍             |
| Insert<br>Citation | Go to EndNote<br>Edit & Manage Citation<br>EndNote X9 Edit & Manage Citation     | on(s) Style: Natur              | ire<br>tations and Bibliograph                             | Categorize References  Categorize References  To  X | pols             |
| _                  | Citation ^                                                                       | Count Library                   |                                                            |                                                     | ~                |
|                    | 👚 🖶 Teesalu, 1997 #121                                                           | 1 Sample Library                | Edit Reference                                             |                                                     |                  |
|                    | 🚹 🛃 Strotz, 1956 #103                                                            | 1 Sample Library                | Edit Reference                                             | 3 💌                                                 |                  |
|                    | 3-5                                                                              | 1 Sample Library                | Edit Reference                                             | arger size fractions (PM2.5). To                    |                  |
|                    | 🚹 🚺 Waage, 2018 #288                                                             | 1 Sample Library                | Edit Reference                                             | osure and asthmatic symptoms                        | in               |
|                    | Vilarrodona, 2004 #118                                                           | 1 Sample Library                | Edit Reference                                             | a) ▼                                                |                  |
|                    |                                                                                  |                                 |                                                            | d from 94 kindergartens,                            |                  |
|                    |                                                                                  |                                 |                                                            | udv. during 2012-2013.e                             |                  |
|                    | Edit Citation Reference<br>Formatting: Default                                   | ~                               |                                                            |                                                     |                  |
|                    | Prefix:<br>Suffix:<br>Pages:                                                     |                                 | 工具 <ul> <li>更新引文與</li> <li>進入書目格</li> <li>將文中的書</li> </ul> | 參考文獻資料<br>式設定畫面<br>目資料匯出至另一個                        | he               |
|                    | Tools •<br>το Update Citations an<br>Configure Bibliogra<br>Export Traveling Lib | nd Bibliography<br>phy<br>prary | 或是現有的<br>OK Cancel                                         | EndNote library中                                    | 2V.              |
| 第1頁,               | <br>共 1 頁 112 個字 🖸 中                                                             | 中文 (台灣)                         |                                                            | ▦ ▤ ◧,                                              | <b>—— +</b> 100% |

![](_page_60_Picture_0.jpeg)

![](_page_60_Picture_1.jpeg)

| w                  | <b>5</b> - (5 -                          | Li                                         | ttle is known al                                              | oout PM1                                | effects or                   | n respira                   | atory health                      | .docx -             | Word                                                |         | ? 🛧 🗕 |          |
|--------------------|------------------------------------------|--------------------------------------------|---------------------------------------------------------------|-----------------------------------------|------------------------------|-----------------------------|-----------------------------------|---------------------|-----------------------------------------------------|---------|-------|----------|
| 檔案                 | 常用 插入                                    | 設計 版面面                                     | 記置 參考資料                                                       | 郵件                                      | 校閱                           | 檢視                          | EndNote X9                        | )                   |                                                     |         |       | 登入 🔾     |
| Insert<br>Citation | Go to EndN<br>Edit & Mar<br>Edit Library | lote<br>nage Citation(s)<br>v Reference(s) | Style: Natur<br>Update Cit<br>Convert Ci                      | re<br>tations an<br>tations ar          | nd Bibliogr<br>nd Bibliogr   | raphy<br>raphy <del>-</del> | 🕻 Catego 🖽 Instant                | orize Re<br>t Forma | eferences <del>-</del><br>atting is On <del>-</del> | Tools   |       |          |
|                    | Citations                                |                                            | Convert t                                                     | .o <u>U</u> ntorm                       | latted Cita                  | ations                      |                                   | -                   | 5                                                   |         |       | <b>^</b> |
|                    |                                          |                                            | Convert t                                                     | o <u>P</u> lain Te<br><u>R</u> eference | Manager                      | Citatio                     | ns to EndNo                       | ote                 |                                                     |         | _     |          |
|                    |                                          | Little is known a                          | b 🛛 Convert 🛉                                                 | <u>N</u> ord Cita                       | tions to E                   | ndNote                      |                                   | C                   | tions (PM2.5).                                      | . To    |       |          |
|                    | ad                                       | dress this literatu                        | ıre gap, we asses                                             | sed associ                              | iations bet                  | ween PN                     | V1 exposure                       | and ast             | hmatic sympt                                        | oms in  |       |          |
|                    | Ch                                       | inese children an                          | nd adolescents, c                                             | ompared v                               | with PM2.5                   | 5 <sup>1,2</sup> .          |                                   |                     |                                                     |         |       |          |
|                    |                                          | METHODS: A tot                             | tal of 59,754 chile                                           | dren, aged                              | 2-17years                    | s, were r                   | ecruited fron                     | n 94 kin            | dergartens,                                         | _       |       |          |
|                    | ele                                      | me EndNote X                               | .9                                                            |                                         |                              |                             |                                   |                     |                                                     | ×       |       |          |
|                    | ي<br>پ                                   | L Thi bef wit                              | is document has n<br>fore performing th<br>th the EndNote fie | ot yet beer<br>e Remove<br>Id codes.    | n saved. It i<br>Field Codes | is sugges<br>s comma        | sted that you s<br>nd to retain a | ave the<br>copy of  | document<br>the document                            | 1       |       |          |
|                    |                                          | Wo                                         | ould you like to sa                                           | ve the docı                             | ument or co                  | ontinue w                   | vithout saving                    | ?                   |                                                     |         |       |          |
|                    | 1                                        |                                            |                                                               | Yes                                     | Conti                        | nue                         | Cancel                            |                     |                                                     | he      |       |          |
|                    |                                          | crystallin                                 | e lens for corre                                              | cting blu                               | e-on-yell                    | ow per                      | imetry resu                       | lts. Inv            | est. Ophthall                                       | mol.    |       |          |
|                    |                                          | Vis. Sci. <b>3</b>                         | <b>8</b> , 697-703 (19                                        | 97).                                    |                              |                             |                                   |                     |                                                     |         |       |          |
|                    |                                          | < <u>http://o</u>                          | nlinelibrary.wi                                               | ey.com/c                                | o/cochran                    | ne/clcer                    | ntral/article                     | s/713/              | <u>CN-</u>                                          |         |       |          |
|                    |                                          | 00137713                                   | <u>3/frame.html&gt;</u>                                       | له,                                     |                              |                             |                                   |                     |                                                     |         |       |          |
|                    | 2                                        | Strotz, R.                                 | H. MYOPIA AN                                                  | ID INCON                                | ISISTENCY                    | Y IN DY                     | NAMIC UTIL                        | LITY MA             | AXIMIZATION                                         | N. Rev. |       |          |
|                    |                                          | Econ. Stu                                  | d. <b>23</b> , 165-180                                        | (1956).                                 |                              |                             |                                   |                     |                                                     |         |       | -        |
| •                  |                                          |                                            |                                                               |                                         |                              |                             |                                   |                     |                                                     |         |       |          |
| 筆1百,               | 共1百 198 個                                | 字 112 中文(台                                 | 4)響)                                                          |                                         |                              |                             |                                   | Ē                   |                                                     | _       | + +   | 100%     |

![](_page_62_Figure_0.jpeg)

modify or build, tools.(Bird & Emery, 2009; Holzhaider et al., 2011; von Bayern, Heathcote, Rutz, & Kacelnik, 2009)य

第1頁, 共1頁 262 個字 🏾 🖪 英文 (美國)

10

13 12